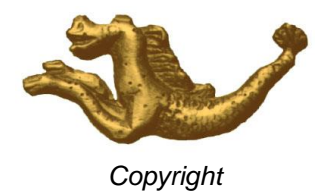

# FORMATION

# **Application ES JTR 17**

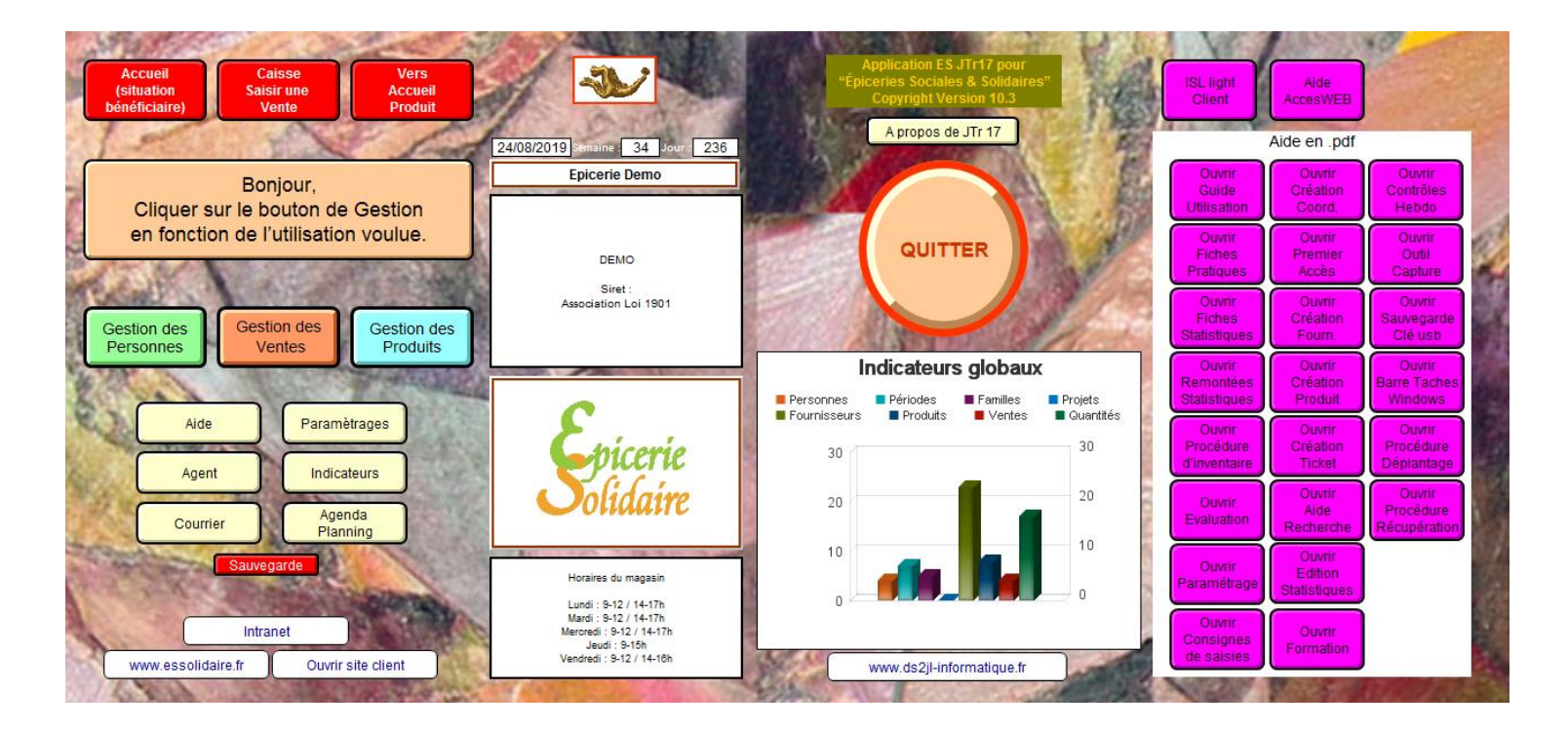

Copyright

<u>www.ds2jl-informatique.fr</u> / <u>contact@ds2jl-informatique.fr</u> DS2JL Informatique 4 rue Gabriel Péri 38000 Grenoble Tél : 04 76 46 00 72

#### Préliminaire

L'application ES "JTR17" est un outil informatique spécifique et autonome développé depuis 2001 pour la gestion d'une Epicerie Solidaire et Sociale.

L'utilisation est conviviale, faisant appel notamment à des boutons de scripts qui, sur un clic de souris, déclenchent des opérations automatiques. Bien sûr il faut assurer au préalable les saisies, au clavier, pour entrer les données dans les rubriques de base.

L'importation de données est possible à partir d'autres fichiers compatibles (consulter l'assistance).

Un système de mots de passe s'applique aux divers opérateurs en hiérarchisant les accès à certains fichiers et / ou informations confidentielles (par exemple, l'agent de caisse n'a pas accès au fichier des utilisateurs).

Le système de gestion de la base de données prend en charge :

- les utilisateurs de l'ES (les bénéficiaires)
- les fournisseurs de l'ES et leurs produits
- les cessions de produits et leurs incidences
- la gestion des durées d'accès
- les soldes disponibles des utilisateurs
- la gestion des stocks et des commandes
- la gestion financière
- l'analyse "santé" de la consommation des utilisateurs.

De nombreuses statistiques sont disponibles en temps réel.

Un fichier Courriers permet l'envoi et l'archivage de courriers vers les utilisateurs, fournisseurs et prescripteurs.

Les fichiers sont interconnectés par des liens, ce pourquoi on parle de fiche mère et de fiches filles avec des raccourcis de renvois et d'activation des fiches liées sous forme de boutons :

Sur chaque fichier une page sommaire comporte des boutons d'accès aux divers modèles (modèle de saisie, modèle liste...) et le navigateur pour remonter au sommaire principal.

Certains modèles peuvent être refusés (mention "accès refusé" sur fond gris) au regard de vos droits (mot de passe). Dans ce cas, retourner au fichier "Accueil" en cliquant sur "Fenêtre" dans le menu principal en haut de l'écran ou via le sommaire du fichier.

La licence de cette application est strictement non modifiable et non cessible par l'acquéreur.

### Architecture de l'application

Un sommaire principal dénommé Accueil regroupe les trois fonctions de gestion ainsi que les fichiers annexes Paramétrages, Rapport, Agent, Calendrier et Aide.

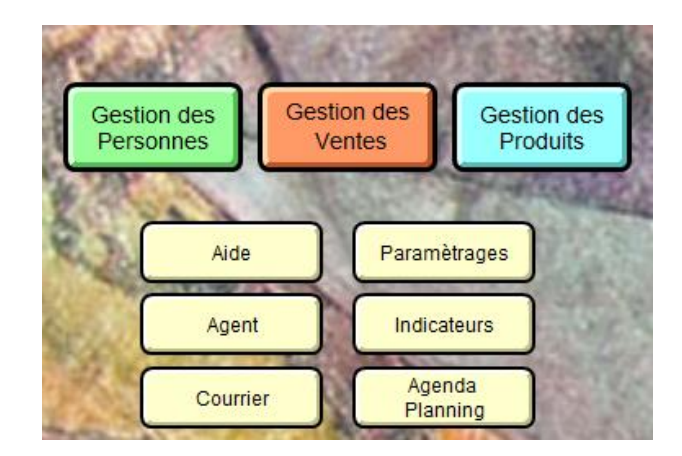

Après avoir cliqué sur la fonction de gestion souhaitée, un sommaire spécifique propose l'accès aux fichiers liés par fonction de gestion :

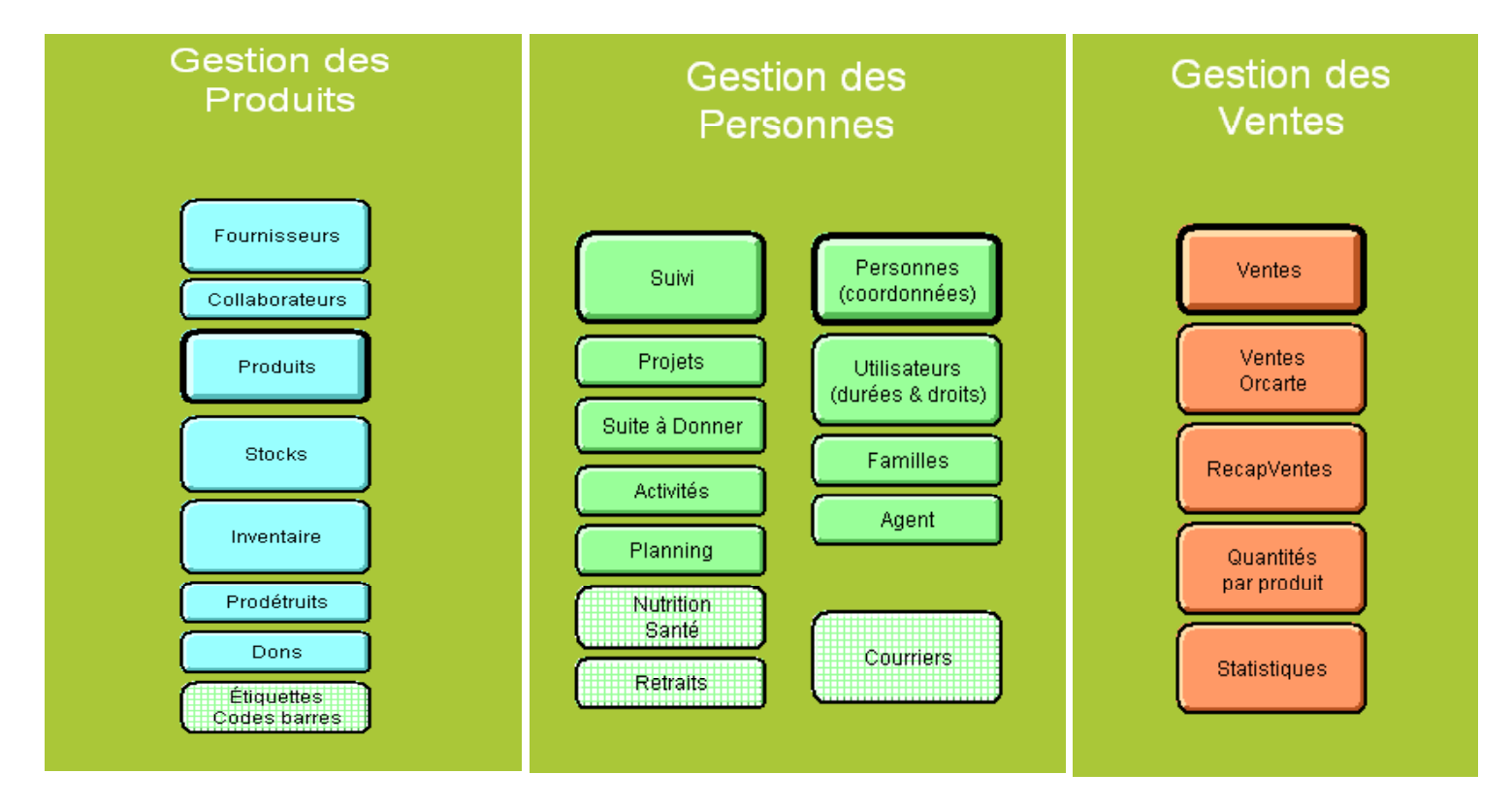

Cliquer sur un bouton pour accéder au fichier souhaité.

### Infos pratiques

### Nom du fichier

Le nom du fichier actif apparaît toujours en haut à gauche dans la barre bleue de la fenêtre ouverte. Dans cet exemple, le fichier est « Orcarte ». Pour revenir au sommaire principal, cliquer sur le navigateur ou dans le menu principal, onglet fenêtre et cliquer sur Accueil.

| FileMaker Pro Advanced - [Utilisateurs] |         |                    |           |                 |     |  |
|-----------------------------------------|---------|--------------------|-----------|-----------------|-----|--|
| Eichier                                 | Edition | Affi <u>c</u> hage | Insertion | For <u>m</u> at | Enr |  |

### Navigateur

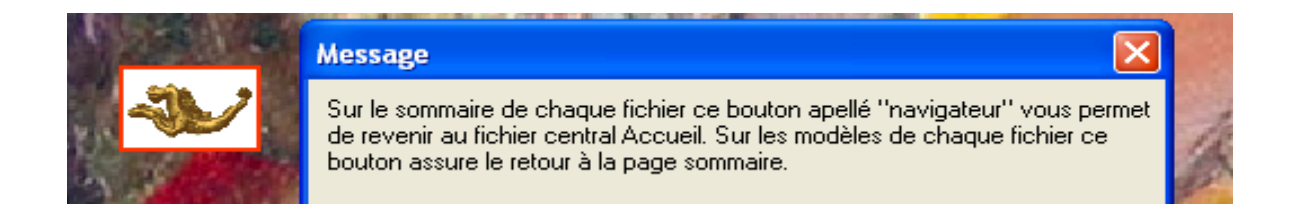

### **Menu Principal**

Le menu principal vous donne accès aux fonctions génériques de l'application.

|   | <u>F</u> ichier | <u>E</u> dition | Affi <u>c</u> hage | Insertion | For <u>m</u> at | Enregistrements | <u>S</u> cripts | Ou <u>t</u> ils | Fe <u>n</u> être |
|---|-----------------|-----------------|--------------------|-----------|-----------------|-----------------|-----------------|-----------------|------------------|
| 1 | 1 1             |                 |                    | 114       |                 | -               |                 |                 |                  |

Des raccourcis de ces fonctions sont proposés juste en dessous du menu principal. En cas de doute sur la fonction du raccourci, toujours privilégier le choix de cette fonction en cliquant sur l'onglet du menu principal. Par

exemple, pour lancer l'impression, vous pouvez cliquer sur le raccourci « De vous en la service en la service en l

Certaines de ces fonctions ont été personnalisées pour l'application ES JTr 17 et rendues disponibles directement dans la barre de fonction présente sur chaque modèle sur la droite de votre écran (voir définition en page 9).

### Zone d'état

La zone d'état située sur la gauche de l'écran permet de passer d'un modèle à l'autre, visualiser les fiches actives et le total de fiches, voir le résultat d'une recherche et visualiser des résultats avant impression.

Le premier onglet de la zone d'état est nommé « menu déroulant ». En dessous, le «calepin» ou «répertoire» pour passer de fiche en fiche. Le nombre total de fiche, requêtes ou pages est indiqué en dessous du calepin. Après une recherche, le nombre de fiche trouvées (= actives) est indiquée

La zone d'état n'existe pas sur certains fichiers tel que Accueil et Aide.

En mode utilisation :

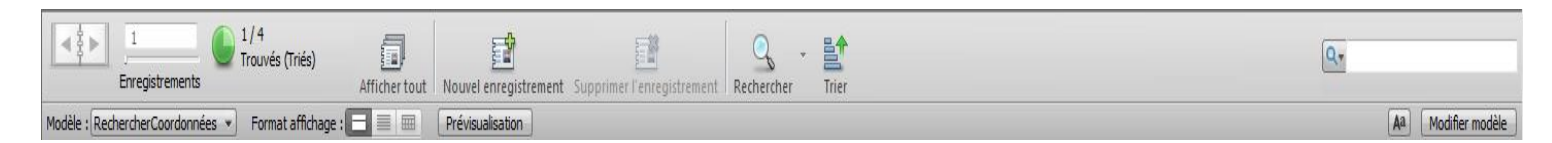

### En mode recherche :

| Image: set of the set of the set of t | Nouvelle requête | Supprimer la requête    | C<br>Exécuter la requête  | Annuler la recherche        |                         | Recherches enregistrées |
|----------------------------------------------------------------------------------------------------|------------------|-------------------------|---------------------------|-----------------------------|-------------------------|-------------------------|
| Modèle : RechercherCoordonnées 🔹 Format affichage :                                                                                                    |                  | Enregistrements concord | ants : Indure( <u>d</u> ) | Ignorer( <u>x</u> ) Insérer | : O <u>p</u> érateurs 💌 |                         |

### En mode prévisualisation :

|                                                       |                             | ▶                         | 6        | 1                        |
|-------------------------------------------------------|-----------------------------|---------------------------|----------|--------------------------|
| Pages                                                 | Enregistrer au format Excel | Enregistrer au format PDF | Imprimer | Configuration impression |
| Modèle : Liste coordonnées détai • Format affichage : | Quitter Prév                | visualisation             | 2.<br>2  |                          |

| En cas de disparition temporaire de la zone d'état, cliquer sur l'icône « | » figurant en bas à gauche de |
|---------------------------------------------------------------------------|-------------------------------|
| l'écran :                                                                 |                               |

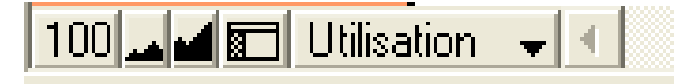

A noter la possibilité de grossir ou de réduire « 🖂 » temporairement l'affichage du modèle actif :

| 150 🞿 🖬 📰 Utilisation 🛛 👻 |  |  |
|---------------------------|--|--|
|---------------------------|--|--|

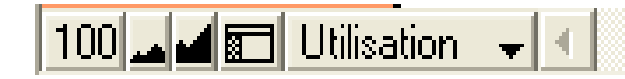

Important : selon l'indice et la taille de votre écran, le grossissement pourra cacher tout ou partie de la barre de fonction située sur la droite du modèle.

### Barre de fonction

Cette barre est présente sur la droite des modèles disponibles dans les fichiers. Les boutons de couleur jaune « vers » et rouge de « scripts ». La barre est **personnalisée** selon le modèle de travail.

Ci-dessous :

A gauche, la barre de fonction du modèle « saisie coordonnées » du fichier Personne A droite : la barre de fonction du modèle « saisie commande » du fichier Produits :

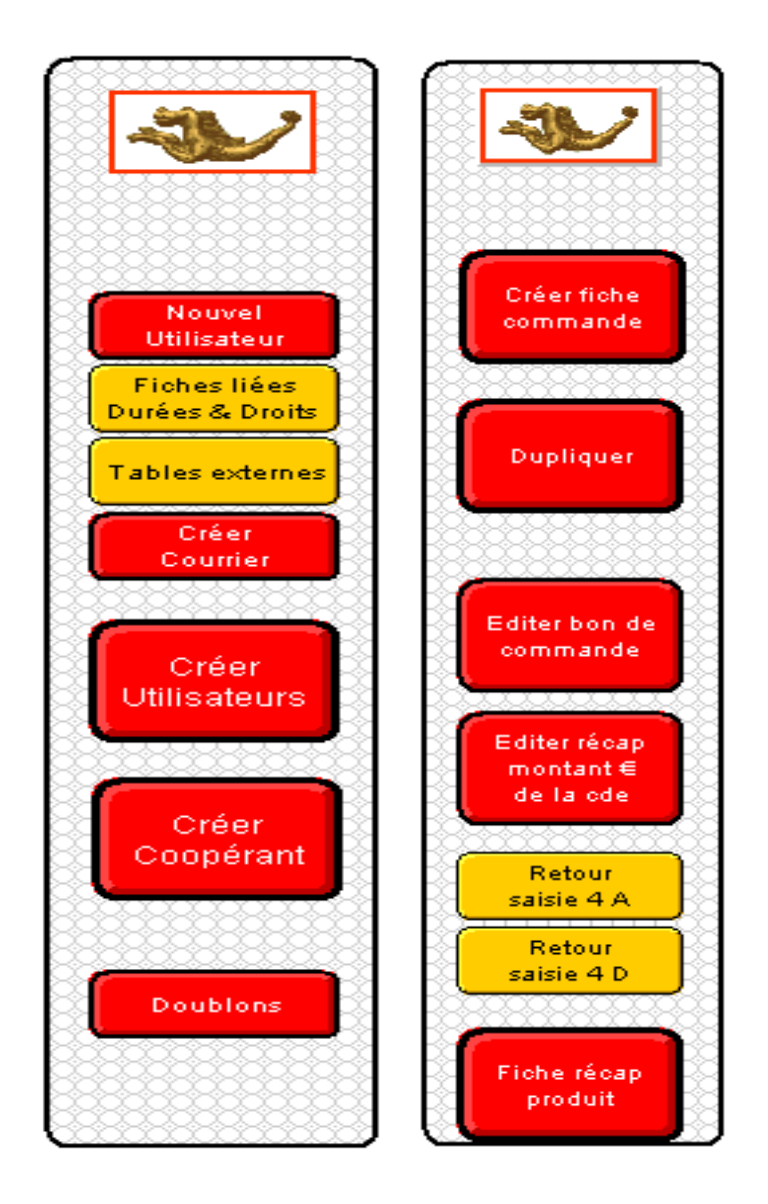

### Définitions des rubriques

Pour aider à la saisie, un repérage couleur du fond des rubriques a été effectué par catégorie:

Fond blanc ou jaune : données à saisir Fond rouge : résultat d'un calcul ou d'une saisie antérieure

| Rubriques :                                                                                                    |
|----------------------------------------------------------------------------------------------------|
| fond blanc ou fond jaune donnéesà saisir                                                                                                    |
| cadre violet données à choisir dans une liste déroulante                                                                                    |
| fond rouge donnéess'inscrivant automatiquement                                                                                              |
| fond bleu donnée globale (à saisir par la Direction)                                                                                        |
| Nom des rubriques                                                                                                    |
| cadre rouge bouton d'information sur la rubrique                                                                                            |
| Sélection<br>Pour marquer certaines fiches, après une<br>recherche ou après une opération particulière.<br>Utiliser la fonction "Remplacer" |

Pour intervenir sur les rubriques sur fond rouge, revenir à la rubrique de départ qui peut être située sur un autre modèle ou dans un autre fichier.

Une aide est incluse en cliquant sur les intitulés de rubriques ayant un cadre rouge sur fond gris.

| Nom           | du Produit) ne pas effacer maintenance                                                                                                    |                                |
|---------------|----------------------------------------------------------------------------------------------------|--------------------------------|
| Vari<br>Qua   | Message 🔀                                                                                                    | uisition pay.<br>otation gratu |
| Cali          | Attention<br>Ces mentions figureront sur le bandeau de linéaire. Il est nécessaire d'être<br>explicite sur l'intitulé du produit. A saisir en minuscule. Ne pas dépasser la<br>longueur de la rubrique. | Ition                          |
| Cor<br>(Condi |                                                                                                    | roduit en gr                   |
|               | ОК                                                                                                    | }                              |

Pour fermer une fenêtre d'aide, toujours cliquer sur « OK ».

### Bouton jaune « vers » et bouton rouge de « scripts »

Un repérage couleur a été effectué par catégorie de boutons.

Couleur jaune : vers un autre modèle, vers un autre fichier, vers une fiche liée. Couleur rouge : action programmée, ordre logique de saisie ou tri

| Saisie Accès Modèle          |                         |  |  |  |  |  |
|------------------------------|-------------------------|--|--|--|--|--|
| Saisir<br>Membres<br>Famille | Action particulière     |  |  |  |  |  |
| Créer<br>Stocks              | Création automatique    |  |  |  |  |  |
| Rechercher                   | Recherche prédéfinie    |  |  |  |  |  |
| Trier par<br>Raison sociale  | Lancer un tri prédéfini |  |  |  |  |  |
| Vers<br>Stocks               | Passer / autre fichier. |  |  |  |  |  |
| Suite avec<br>Suivi projets  | Passer / modèle suite   |  |  |  |  |  |
| Retour saisie<br>Produit     | Retour / modèle origine |  |  |  |  |  |

### Résumé des fonctions

|                      | Affichage :                               |
|----------------------|-------------------------------------------|
| Mode Utilisation:    | fonctionnement normal, saisie             |
| Mode Recherche :     | pour lancer une requête                   |
| Prévisualisation :   | voir le résultat avant impression         |
|                      | ou suite à un bouton de tri               |
| Afficher sous forme  | de liste : choix de base                  |
|                      |                                           |
|                      | Fiches :                                  |
| Nouvelle fiche :     | faire un nouvel enregistrement            |
| Dupliquer fiche :    | effectuer un double                       |
| Supprimer la fiche : | annuler un enregistrement                 |
| Tout supprimer:      | supprimer toutes les fiches actives       |
| Trier:               | classer les fiches dans un ordre          |
| NB. certains modèle  | s comportent un bouton de tri prédéfini   |
| Remplacer :          | Permet la saisie automatique d'une donnée |
|                      | pour une sélection de fiches              |

### Modes de travail

Utilisation : saisie ou lecture de fiche : Recherche : Recherche de fiche(s) Prévisualisation : Visualiser des résultats

Pour passer d'un mode à un autre,

| cliquer dans le menu principal, onglet affichage : | n  | Affichage | Ins    |             |             |  |
|----------------------------------------------------|----|-----------|--------|-------------|-------------|--|
| cliquer en bas et à gauche de l'écran sur le nom   | du | mode a    | ctif : | Utilisation | <b>+</b>  4 |  |

utiliser les raccourcis : CTRL U (utilisation), CTRL R (recherche), CTRL B (prévisualisation)

### Utilisation

En mode utilisation, chaque création génère une « fiche » ou « enregistrement », terme qui se retrouve aussi dans l'onglet fiche du menu principal.

A noter dans la zone d'état à gauche, le nombre de fiche trouvées (= actives). Dans l'exemple ci-dessous, 1 fiche active sur un total de 5.

| Eichier Edition Affichage Insertion Format Enregistrem                             | nents Scripts Outils Fenetre                                                        |
|------------------------------------------------------------------------------------|-------------------------------------------------------------------------------------|
| 1         1/8           Enregistrements         1/8           Afficher tor         | ut Nouvel enregistrement Supprimer l'enregistrement Re                              |
| 1odèle : Suivi Caractéristiques 🔹 Format affichage : 📰 📰                           | Prévisualisation                                                                    |
| Saisie Produit 1 : caractéristi                                                    | ques 🛛                                                                              |
| N° Produit 42000 Date de création<br>Fournisseur 2030 Fournisseur NETTO N°         | 17/01/2016                                                                          |
| Référence interne Four.                                                            | Les libellés avec ce cadre<br>comportent des aides :<br>cliquer dessus<br>recherche |
| Produit référence Référencé<br>Agent opérateur<br>Nom du Produit Test A            | Produit A = Acquisition payante<br>Produit D = Dotation gratuite<br>Acquisition     |
| Prod périssable Prod géré sur DLC                                                  |                                                                                     |
| Prod UV embellage au polds<br>Prod UV contenance 1<br>Prod UV unité mesure kg auto | SAISIE DU POIDS<br>EN GRAMME<br>Ex : 1Kg = 1000 ou 11 = 1000<br>1000 00             |
| au poids 1 kg<br>A Copier & Coller dans "Conditionnement"<br>Conditionnement       | PrA 1000,00 1000,00<br>PrD Dográc                                                   |
|                                                                                    | Facultatives                                                                        |
| Tri personnalisé Produits Catégories Céréales hábé                                 |                                                                                     |
| Catégorie boutique                                                                 | Divers                                                                              |
| Catégories suivi santé     Produits sucrés     Seuil de Réappro 12                 |                                                                                     |
|                                                                                    |                                                                                     |

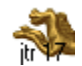

### Edition du 16/01/2021

Lorsque au moins 2 fiches sont actives ou toutes les fiches activées, le calepin permet de passer de fiche en fiche

en cliquant sur les pages du calepin « \*\*\* », en faisant glisser le curseur du calepin « \*\*\*\* » ou en saisissant le

n° de la fiche concernée juste en dessous du calepin « 2 ».

Cette dernière méthode par le numéro vous permettra de revenir à la dernière fiche consultée si vous êtes dans l'obligation d'interrompre votre travail. Pensez à noter le n° de fiche en cours avant de sortir du fichier.

Pour saisir des données :

Suivre l'ordre de saisie prédéterminé, utilisez pour cela la touche tabulation\* du clavier pour passer de rubrique en rubrique.

Il vous appartient de placer les majuscules. Par défaut, les saisies sont effectuées en minuscule.

Toutes les rubriques ne sont pas indispensables. A noter cependant que les analyses ne seront possibles que sur les rubriques remplies. Certaines rubriques indispensables sont contrôlées par script avec un message d'alerte.

Dans les rubriques avec liste, sélectionnez une valeur dans les listes proposées. Pour modifier une liste de valeur, choisir « modifier », dans la fenêtre qui s'ouvre, ajouter votre valeur dans l'ordre alphabétique puis enregistrer en cliquant sur « Ok ». Cette fonction de modification de valeur d'une liste peut ne pas être disponible selon l'identifiant utilisé.

| Modifier la list                                                         | e "Prod référe | ncé" ? 🔀 |
|--------------------------------------------------------------------------|----------------|----------|
| Référencé<br>Occasionnel<br>Abandonné<br>top budget<br>UE<br>Maintenance |                |          |
|                                                                          | OK             | Annuler  |

TOUJOURS EFFECTUER UNE RECHERCHE AVANT DE CREER UNE NOUVELLE FICHE

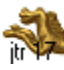

www.ds2jl-informatique.fr / contact@ds2jl-informatique.fr DS2JL Informatique 4 rue Gabriel Péri 38000 Grenoble Tél : 04 76 46 00 72

dans la barre de

Pour activer une rubrique :

- Suivez l'ordre de tabulation ou cliquez dans la rubrique souhaitée
- Appuyez sur la touche tabulation pour passer à la rubrique suivante.
- Appuyez sur Majuscule (shift\*) et tabulation pour revenir à la rubrique précédente.

Pour activer une fiche :

- Fiche suivante : appuyez sur Commande-Tabulation sur Macintosh ou sur Ctrl+flèche Bas sous Windows ou bien cliquez sur la page inférieure de l'icône du calepin dans la zone d'état ou alors effectuez une recherche.

- Fiche précédente : appuyez sur Commande-Majuscule-Tabulation sur Macintosh ou sur Ctrl+flèche Haut sous Windows ou bien cliquez sur la page inférieure de l'icône du calepin dans la zone d'état ou alors effectuez une recherche.

Nouvel

OU

Pour ajouter ou supprimer une fiche :

- Pour ajouter une fiche, cliquer sur le bouton « nouveau » Utilisateur

fonction à droite ou alors choisissez Nouvelle fiche dans le menu principal, onglet fiche.

- Pour dupliquer une fiche, rechercher la fiche souhaitée puis cliquer sur le bouton « dupliquer » dans la

barre de fonction à droite builder ou alors sélectionnez Dupliquer la fiche dans le menu principal, onglet fiche.

- Pour supprimer une fiche, rechercher la fiche souhaitée puis choisissez Supprimer la fiche dans le menu principal, onglet fiche. La suppression est réservée au détenteur du mot de passe de direction (accès 4).

Pour remplacer une valeur d'une rubrique :

Cette fonction est utilisée pour saisir ou remplacer dans plusieurs fiches la valeur d'une rubrique. Ce remplacement est définitif. Avant de réaliser cette opération, il convient d'être certain de la valeur à remplacer.

Seules les rubriques ayant une fonction globale ou partagée par plusieurs fiches sont compatibles avec cette fonction. Par exemple, dans le fichier Personne les rubriques « Prescripteur » ou « sélection » ou « ville » sont compatibles, les rubriques « Nom » et « date de naissance » ou « N° Facture » ne sont pas compatibles.

En premier, effectuer une recherche des fiches concernées, puis cliquer dans la rubrique, saisir la valeur à partager par les fiches trouvées, par exemple la valeur « 1<sup>er</sup> Trim 2009 » dans la rubrique « sélection utilisateur » puis dans le menu principal, onglet fiche, choisir la fonction « remplacer ». Un message d'alerte vous invite à valider ou annuler cette opération.

\* Tabulation = touche double flèche inversée au dessus de majuscule (Caps locks)

\* Shift = touche majuscule temporaire ou flèche double orientée vers le haut au dessus de Ctrl

### Recherche

En mode recherche, le terme « requêtes » apparaît dans la zone d'état et le menu principal.

Le nombre de requêtes est illimité. Cependant un trop grand nombre de requêtes dans une même recherche peut être une source d'erreur.

Au-delà de 8 ou 10 requêtes simultanées, il est conseillé d'utiliser une autre clé (donnée) de recherche ou alors de procéder à une recherche inverse, ce qui revient à chercher les fiches ignorées. Cette fonction est disponible dans le menu principal, onglet fiche « afficher les fiches ignorées ». Ou encore utiliser la fonction exclure dans la zone d'état.

Lorsque la case « exclure » est cochée dans une requête, toutes les valeurs de cette requête seront exclues des fiches trouvées. En général, la fonction exclure nécessite au minimum 2 requêtes dans une même recherche.

| Requêtes de recherche                                                                                                    | 1<br>Total                                                                                                    | Nouvelle requête                                                                                                    | Supprimer la requête                                                                                                    | C<br>Exécuter la requête  | e Annuler la re                                                                                                    | cherche                  |
|----------------------------------------------------------------------------------------------------|----------------------------------------------------------------------------------------------------|----------------------------------------------------------------------------------------------------|----------------------------------------------------------------------------------------------------|---------------------------|----------------------------------------------------------------------------------------------------|--------------------------|
| Modèle : RechercherCoordonnées 💌                                                                                                    | Format affichage                                                                                                    |                                                                                                    | Enregistrements concordan                                                                                                    | nts : Inclure( <u>d</u> ) | Ignorer( <u>x</u> )                                                                                                    | Insérer : O <u>p</u> éra |
| Rechercher<br>Fiches<br>Blanches<br>Saisir dans la<br>par exemple une dat<br>puis cliquer sur l<br>Type adhérent<br>Valeur unique<br>Prescripteur<br>Agent Prescripteur<br>Agent Prescripteur<br>Email<br>Constitution<br>Sélection<br>Sélecti | Recher<br>Sommaire<br>ou les rubriques le<br>e de facture ou un<br>e bouton somma<br>Structure<br>NOM<br>NOM<br>NOM<br>NOM<br>Sélection<br>Accès/Suivi<br>Sélection<br>Accès/Suivi | cher<br>States<br>es données qui vous<br>e période poursuivre<br>re stats afin de chois<br>Date de Création<br>Q<br>Prénom<br>Prénom<br>Prénom<br>Conjoint<br>Q<br>Type coord.<br>Personne physiqu<br>ate entrée Date sortie<br>Q<br>Utilisateur<br>Acce | Après votre recherche<br>Insoire la période sélectionné<br>afin que cette information<br>apparaisse sur les relevés<br>intéressent<br>le script recherche<br>intore modèle<br>Total des Périodes<br>Genre<br>Genre<br>Genr |                           | echercher<br>Nouvelle<br>Fiche<br>Afficher<br>listeur adif<br>Retour<br>Saisie 3<br>Saisie 2<br>Retour<br>Saisie 3<br>Ésumé des<br>périodes<br>Liste<br>Adresse<br>Vers<br>Courrier<br>Vers<br>Récap | q<br>q<br>q              |

Important : toujours repasser en mode utilisation avant de sortir du fichier.

Pour rechercher des fiches :

1. Activez le modèle souhaité pour la recherche puis choisissez Recherche dans le menu Mode au bas de l'écran. Une fiche de requête vide apparaît.

2. Tapez la ou les valeurs recherchées dans la ou les rubriques appropriées.

3. Cliquez sur le bouton "recherche" ou "continuez" dans la zone d'état située à la gauche de l'écran.

# A noter que le bouton rouge "Recherche" placé sur le sommaire de chaque fichier renvoi sur un masque spécifique et en mode recherche.

Pour effectuer une recherche de type « ET » : Saisissez les critères sur une même fiche de requête.

Pour une recherche de type « OU » :

Saisissez les critères sur autant de requêtes que nécessaire

Pour créer une nouvelle requête, menu principal, onglet requête, nouvelle requête.

Pour exclure les fiches trouvées d'une requête, cochez la case correspondante à gauche de l'écran.

Pour connaître les symboles, cliquer sur le bouton « Opérateurs » placé à droite du mot symboles dans la zone d'état.

|       | <u>(</u>            |                                 |  |
|-------|---------------------|---------------------------------|--|
| ·     |                     |                                 |  |
| quête | Annuler la re       | cherche                         |  |
| e(d)  | Ignorer( <u>x</u> ) | Insérer : O <u>p</u> érateurs 🔹 |  |
|       |                     |                                 |  |
|       | an •                |                                 |  |
| 84    |                     |                                 |  |
| i01   | 000                 |                                 |  |

En cliquant sur Annuler dans la zone d'état, la recherche est abandonnée, retour au mode utilisation.

Ne pas créer de requête sans mettre de valeur dans une rubrique.

Plus les valeurs seront nombreuses dans une même requête, plus le résultat sera affiné (effet d'entonnoir).

Pour ouvrir une recherche, saisir une partie de la valeur, par exemple saisir « du » au lieu de « dupont ».

### Prévisualisation

En mode prévisualisation, le terme « Pages » apparaît dans la zone d'état. Il permet de connaître le nombre de pages avant impression du document. Par souci écologique et selon le cas, imprimer uniquement la dernière page ou le chiffrage global apparaît ou encore choisir le modèle « récap ».

Dans ce mode, aucune saisie n'est possible hormis la lecture du résultat, l'édition du document approprié après avoir trié si nécessaire en cliquant sur le bouton de tri figurant en haut de la fenêtre.

Le mode Prévisualisation donne un aperçu de l'aspect des fiches avant impression, du format, du nombre de fiches sur une page et donc du nombre total de pages.

|               | Pages               | Total  | Enr     | egistrer au fo | ormat Excel | Enregistrer au | format PDF | Imprim |
|---------------|---------------------|--------|---------|----------------|-------------|----------------|------------|--------|
| Sociel : Lisi | picerie<br>blidatre | Liste  |         | es expor       | t           |                |            |        |
| Genre         | Prénom              | Nom    | Adresse | CP             | Ville       | Tel            | Portab     |        |
|               | Test                | COOP   |         |                |             |                |            |        |
|               | Test                | Uti    |         |                |             |                |            |        |
|               | Test                | Ren    |         |                |             |                |            |        |
|               | Test                | 070219 |         |                |             |                |            |        |
|               |                     |        |         | Total          | 4           | 100,00%        |            |        |

Important : toujours repasser en mode utilisation avant de sortir du fichier.

Pour prévisualiser les fiches avant l'impression :

- 1. Activez le modèle souhaité.
- 2. Choisissez Prévisualisation dans le menu Mode.

3. Cliquez sur les pages du répertoire ou faites glisser le curseur à sa droite pour faire défiler les pages imprimées. Seules les fiches sélectionnées sont prises en compte.

4 Imprimer

#### Toujours repasser en mode utilisation avant de ressortir du fichier.

### Imprimer

Vérifier le format d'impression Portrait ou Paysage indiqué en haut et à droite du modèle.

Choisissez Imprimer dans le menu Fichier et activez l'option adéquate, dans l'ordre des pavés :

- Pour imprimer toutes les fiches trouvées, activez Fiches en cours d'utilisation.
- Pour imprimer uniquement la fiche courante, activez l'option correspondante.
- Choisir votre imprimante
- Pour imprimer toutes les pages, cliquez sur Toutes.
- Choisir le format d'impression

- Pour imprimer une série de pages, cliquez sur Pages et tapez le numéro de la première et de la dernière page de la série.

Pour définir le nombre de copies à imprimer, tapez un numéro dans la zone correspondante.

| 1         |                                              |                      |
|-----------|----------------------------------------------|----------------------|
| a<br>nt i |                                              |                      |
| r         | Imprimer : Enregistrement courant            | <b>•</b>             |
| qu        | Imprimante                                   |                      |
| JO<br>LIS | Nom : RICOH MP C3003 PCL 6                   |                      |
|           | Etat : Prêt                                  |                      |
|           | Type: RICOH MP C3003 PCL 6                   |                      |
|           | Où : 192.168.25.2                            |                      |
| DU<br>R/A | Commentaire :                                | Eichier d'impression |
| 00<br>00  | Etendue                                      | Copies               |
| 1         | © <u>T</u> out                               | Nombre de copies : 1 |
|           | Pages <u>de</u> : <u>1</u> <u>à</u> : 1      | 11 22 33 Classer     |
|           | N <u>u</u> méroter les pages à partir de : 1 |                      |
|           | OLE                                          |                      |
|           | Mettre à jour avant impression               | ОК                   |
|           |                                              | Annuler              |
| l         |                                              |                      |

Une fois que votre sélection est terminée, cliquez sur OK pour lancer l'impression.

### Trier

De nombreux tris sont programmés en cliquant sur les boutons rouges de scripts dans la barre de fonction ou directement sur le modèle de travail.

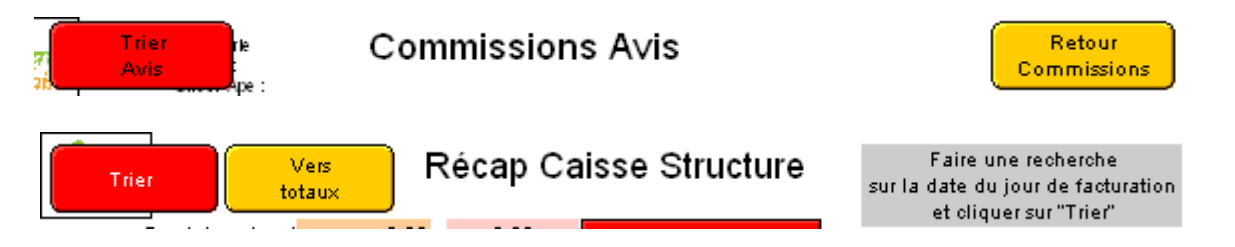

Pour trier des fiches en mode personnalisé :

1. Recherchez les fiches à trier, le cas échéant, ou bien choisissez Afficher toutes les fiches dans l'onglet Fiches du menu principal.

2. Choisissez Trier dans l'onglet Enregistrement/Fiches du menu principal.

3. Dans la liste des rubriques, sélectionnez la rubrique, cliquez sur Ajouter. Il est possible de choisir une rubrique d'un fichier lié, cliquer pour cela dans le premier onglet en haut et à gauche de la fenêtre Tri et choisir le fichier.

4. Procédez de même pour ajouter d'autres clés si nécessaire.

www.ds2jl-informatique.fr / contact@ds2jl-informatique.fr

DS2JL Informatique 4 rue Gabriel Péri 38000 Grenoble Tél : 04 76 46 00 72

### 5. Cliquez sur Trier.

| Tri                              |                | ?                        | ×     |
|----------------------------------|----------------|--------------------------|-------|
| Fichier actif ("Utilisateu 💌     |                | Ordre de tri             | _     |
| Adresse Adresse 2                | Tout effacer   | ↓ I ype de format        |       |
| Adresse autre<br>Adresse autre 2 | » Ajouter »    |                          |       |
| Age<br>Age autres personnes      | Trier          |                          |       |
| Age ex<br>Agent de création      | Rétablir       |                          |       |
| Agent nom<br>Agent Prescripteur  | Fin            |                          | -     |
| . C Tri croissant                |                | 🔲 Inclure les récapitula | atifs |
| h. C Tri décroissant             |                |                          |       |
| L. C Tri selon nom de r          | rubriques      | Agent de création        | -     |
| 🔲 Ignorer la langue              | de la rubrique | Français                 | -     |

Trier les fiches par ordre croissant, décroissant ou personnalisé. Affichage du résultat selon l'ordre de tri de la première rubrique, puis la seconde, etc.

Modèles comportant des récapitulatifs (donc des tris et calculs) :

Pour visualiser les résultats, après avoir cliqué sur le bouton de tri du modèle, passer en mode prévisualisation. Pour l'impression :

- des résultats sous forme de tableau, choisir fiches en cours d'utilisation et page de 1 à 1
- des résultats sous forme de liste, choisir fiches en cours d'utilisation et toutes les pages

### Exportation

Choisir votre modèle de travail Passer en mode prévisualisation. Cliquer sur Enregistrer sous Excel (les données exportées sont celles présentes sur le modèle) Parcourir et choisir votre dossier

RAPPEL : strictement aucun enregistrement de vos exports dans le dossier hébergeant l'applicatif

Il est aussi possible de faire un export personnalisé via le menu principal, onglet fichier, exporter. (nous questionner).

Ne jamais importer.

#### TOUJOURS CONSULTER L'ASSISTANCE AVANT EXPORTATION PERSONNALISEE SOUS PEINE DE PERTE DE DONNEES NON COUVERTES PAR L'ASSISTANCE

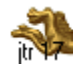

### Aide en ligne

L'ensemble des informations de ce <u>guide d'Utilisation</u> de l'application ES JTr 17 est disponible dans le fichier Aide. Choisir via le menu de ce fichier, le modèle correspondant à votre question ou ouvrir le guide.

| 21.1 | Bienvenue d                                                                                                    | ans l'aide JTR            |                                |
|------|----------------------------------------------------------------------------------------------------|---------------------------|--------------------------------|
|      | Bienvenue d<br>Sommaire<br>Présentation<br>Vue d'ensemble<br>Mode fiche<br>Recherche<br>Tri<br>Prévisualisation et impression<br>Importation et exportation<br>Modèles<br>Infos pratiques<br>Zone d'état<br>Actions à effectuer<br>Contact | <text></text>             | Ouvrir<br>Guide<br>Utilisation |
|      | sur le logiciel<br>et commande :<br>Tel : 06 99 81 25 35                                                                                                    | Copyright Solutions CIIAL |                                |

Des aides à la saisie sont disponibles dans chaque fichier en cliquant sur les intitulés de rubrique avec cadre rouge sur fond gris. Une fenêtre d'aide apparaît lire puis cliquer sur OK.

| Nom du P                                | roduit) ne pas effacer maintenance                                                                                                    |                              |
|-----------------------------------------|----------------------------------------------------------------------------------------------------|------------------------------|
| Vari<br>Qua Mes                         | ssage                                                                                                    | uisition pay<br>otation grat |
| Cali Attu<br>Ce:<br>exp<br>lon<br>Condi | ention<br>s mentions figureront sur le bandeau de linéaire. Il est nécessaire d'être<br>slicite sur l'intitulé du produit. A saisir en minuscule. Ne pas dépasser la<br>gueur de la rubrique. | rtion                        |
| C 245                                   |                                                                                                    | 3                            |

### **Consignes / Rappels**

L'enregistrement est automatique. Chaque saisie ou modification est immédiate. La suppression de fiche(s) est définitive.

Pour fermer une fenêtre d'aide ou un message d'alerte, toujours cliquer sur « OK ».

Ne pas travailler avec la touche Majuscule activée en permanence.

L'impression des documents est possible en mode papier et en format .pdf pour l'envoi de documents en pièce jointe par mail. En complément, un outil de capture d'écran est fourni avec l'application.

Le lien fiche mère et fiches filles ne sera plus disponible dans le cas ou le mode recherche ou le mode prévisualisation est laissé actif dans un fichier.

La sauvegarde sur un support externe est indispensable après chaque session de travail ou en cours de journée après un important travail de saisie. La sauvegarde est automatisée pour les installations avec serveur.

En cas de doute sur la viabilité des données saisies ou après une action estimée problématique par votre équipe, par exemple la suppression de toutes les fiches d'un fichier, contacter immédiatement l'assistance. EN L'ABSENCE DE CONTACT AVEC L'ASSISTANCE, NE PAS PROCEDER A LA SAUVEGARDE SUR LE SUPPORT HABITUEL, éventuellement sur un autre support. L'assistance doit pouvoir revenir à la sauvegarde précédente.

L'assistance ne couvre pas les pertes de données éventuelles en cas, de non respect des consignes d'utilisation et de saisie entre autre l'importation et l'exportation de données, de coupure électrique, de destruction du disque interne ou de déplacement du site d'exploitation sans en avoir avertit pour ce dernier cas, au préalable la société DS2JL. Toujours prévenir immédiatement par téléphone l'assistance.

Il appartient au client de protéger le poste maître des coupures électriques avec un onduleur.

Aucun ajout de fichier, retrait de fichier ou modification de nom de fichier et en général aucune modification ou suppression ne doit être effectuée par le Client dans le **dossier de données** de l'application ES JTr 17.

La licence de l'application ES JTr 17 est strictement non cessible à un tiers.

Seul la structure ayant souscrit la licence est en droit de l'utiliser sur le ou les postes de travail identifiés et paramétrés lors de l'installation par la société DS2JL.

Le poste de travail ne peut être remplacé sans en avertir la société DS2JL. Dans ce cas, un nouveau paramétrage du poste sera effectué et facturé en sus du contrat de maintenance.

En cas de « plantage » du poste de travail, une procédure de récupération des données sera proposée en automatique par l'applicatif ES JTr 17. Toujours prendre contact avec l'assistance afin de procéder à cette récupération.

Pour agrandir la fenêtre de saisie des valeurs d'une liste, cliquer sur le coin en bas et à droite de la fenêtre et tirer vers l'extérieur dans la diagonale.

#### Assistance : 04 76 46 00 72 ou à défaut 06 99 81 25 35

### Règles de saisies

Avant de procéder à une nouvelle saisie de fiche, toujours effectuer en premier une recherche sur la donnée principale tel que le Nom et Prénom du bénéficiaire, la Raison sociale du fournisseur, le Nom du produit et le N° du produit, etc.. ceci afin d'éviter des saisies en doublons.

Avant de saisir une valeur ou une nouvelle fiche, vérifier que le mode utilisation est actif dans la zone d'état.

Les doublons (fiche portant un n° identique) sont strictement prohibés car sources de conflits.

La saisie des Majuscules est à votre discrétion. Par défaut, la saisie sera effectuée en minuscule.

Toujours saisir dans l'ordre alphabétique les valeurs des listes attachées aux rubriques. Pour les listes de valeurs comportant des Noms et Prénoms, saisir en premier le NOM :

Saisie correcte : DURAND Joseph Saisie incorrecte : Joseph Durand

Rubrique Téléphone :

Ne jamais saisir de symboles tel que « / », « , », « - », « . »

Rubrique Date de naissance en chiffre avec un « / » : jour/mois/année

Saisie correcte : 14/12/2000 Saisie incorrecte : 14 12 2000 ou 14.12.2000

Pour suivre l'ordre de saisie programmé dans les rubriques, utiliser la touche tabulation. La saisie est terminée lorsque la tabulation renvoi à la première rubrique du modèle.

Après saisie des données d'un modèle, cliquer sur le bouton rouge « saisie » avec le n° de l'étape suivante dans la barre de fonction.

Le bouton rouge "Recherche" placé sur le sommaire de chaque fichier renvoi sur un masque spécifique directement en mode recherche. Ce modèle est à utiliser en priorité.

Le format d'impression des documents « Mode portrait » ou « Mode paysage » est indiqué en haut des fenêtres.

Le modèle pour les étiquettes (exemple : Avery L7159) est indiqué (en mode utilisation) en haut des modèles.

#### Avertissements

Cette application est protégée par mots de passe qui ne peuvent être fournis que par la Société indiquée ci-dessus.

Accès 1 : à usage du caissier, création de ticket vente et récap caisse, visualisation de la fiche "état suivi" des bénéficiaires.

Accès 2 : à usage de la gestion des produits, des stocks, de l'inventaire, création de ticket de vente et récap caisse, visualisation de la fiche "état suivi" des bénéficiaires.

Accès 3 : à usage du suivi des bénéficiaires, création des fiches utilisateurs et de leurs droits, création de ticket de vente et récap caisse, visualisation de la fiche "état suivi" des bénéficiaires.

Accès 4 : à usage de la direction avec fonction de consultation des saisies et édition de rapport.

Accès 5 : à usage de la direction avec fonction de suppression des données

Les mots de passe sont remis lors de l'installation et ne sont pas modifiables. Il convient avant de distribuer les mots de passe de procéder au préalable à une réflexion sur les missions des membres de votre équipe.

TOUTE SAISIE EFFECTUEE PAR ERREUR DOIT ETRE COMMUNIQUEE AU RESPONSABLE AFIN DE PROCEDER A UNE CORRECTION.

Ne jamais modifier le nom des fichiers, vous détruiriez l'architecture de la base de données relationnelle. En cas d'une modification accidentelle d'un nom de fichier : retrouver sur une sauvegarde le nom initial du fichier et renommer le fichier à l'identique. En règle générale, ne pas ouvrir le dossier « ES NOM Date » dans lequel sont rangées les données de l'application.

En cas de message de «récupération» des fichiers altérés : Stoppez tout travail et contactez l'assistance.

Sauvegardes :

A faire de façon journalière ou après une phase de saisie importante sur le support externe fourni (clé USB). Stocker la clé dans un lieu différent de celui du poste de travail. Pour les installations avec serveur, la sauvegarde est effectuée en automatique.

Faire une sauvegarde différenciée chaque fin de mois.

Cette application est strictement non modifiable et non cessible par l'acquéreur.

Application développée par Solutions Ciial est la propriété de la société : Sarl DS2JL 4 rue Gabriel Péri - 38000 GRENOBLE Siret : 48473259900010 RCS Grenoble

# La Recherche

### I/Principe Général

a/Les critères principaux

On prendra l'exemple de la recherche d'un fournisseur.

| Date de création    | ۹ |   |  |
|---------------------|---|---|--|
| N° Fournisseur      | ٩ | ٩ |  |
| Raison sociale      |   |   |  |
| NOM                 | ٩ |   |  |
| Type de partenaire  | ٩ |   |  |
| Activité principale | ۹ |   |  |

Chaque fois que vous serez sur un masque de recherche vous serez en "Mode recherche". Deux éléments pourront vous le confirmer :

Ceci indique (cadre rouge) que le mode recherche est activé.

|      | 10 State |       |
|------|----------|-------|
| 100* | Rech.    | <br>4 |
|      |          |       |

Vous avez la possibilité d'exécuter la requête.

| Requêtes de recherche                               | Nouvelle requête | Supprimer la requête     | Exécuter la requête | Annuler la recherche |              |
|-----------------------------------------------------|------------------|--------------------------|---------------------|----------------------|--------------|
| Modèle : RechercherFournisseur   Format affichage : |                  | Enregistrements concorda | nts : Inclure(d)    | Ignorer(x) Insérer : | Opérateurs 🔹 |

Vous pouvez remplir tout ou partie des champs. Le curseur se met par défaut dans le champ le plus pertinent, ici se sera par exemple la raison sociale. La recherche fonctionne avec un ET logique c'est-à-dire, qui contient les différents critères. Par exemple, on saisit 08/08/2013 dans la date de création et Leclerc dans la raison sociale. Une fois la recherche exécutée nous aurons accès à tous les fournisseurs qui ont pour raison sociale Leclerc ET une date de création du 08/08/2013.

| Date de création    | Q   |  |
|---------------------|-----|--|
| N° Fournisseur      | ۹ ۹ |  |
| Raison sociale      |     |  |
| NOM                 | Q   |  |
| Type de partenaire  | ٩   |  |
| Activité principale | Q,  |  |

### b/Les sélections

Vous pouvez "marquer" chaque fiche, en lui attribuant une valeur dans une sélection.

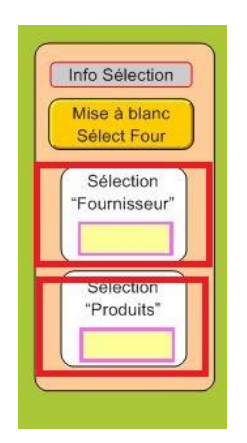

A l'aide de cette sélection vous pouvez effectuer une recherche rapide sur un groupe de fiche choisi. En saisissant la sélection choisie. Par exemple, vous pouvez marquer toutes les fiches que vous souhaitez supprimer avec la valeur « asup » et ensuite les supprimer toutes d'un coup en faisant une recherche sur cette valeur.

| Saisir dans la c<br>par exemple une date<br>puis cliquer sur le | ou les rubriques les données<br>de facture ou une période po<br>bouton Sommaire states afin | qui vous intéressent<br>ursuivre le script Recherche<br>de choisir votre modèle |                        | Info Sélection<br>Mise à blanc<br>Sélect Four |
|-----------------------------------------------------------------|---------------------------------------------------------------------------------------------|---------------------------------------------------------------------------------|------------------------|-----------------------------------------------|
| Date de création                                                | ٩                                                                                           |                                                                                 | Nouveau<br>Fournisseur | Sélection<br>"Fournisseur"                    |
| N° Fournisseur                                                  | ۹ ۹                                                                                         |                                                                                 |                        |                                               |
| Raison sociale                                                  |                                                                                             |                                                                                 | Rechercher             | Sélection<br>"Produits"                       |
| NOM                                                             | ٩                                                                                           |                                                                                 | fiches                 | ٩                                             |
| Type de partenaire                                              | ٩                                                                                           |                                                                                 | Blanches               |                                               |
| Activité principale                                             | ٩                                                                                           |                                                                                 |                        |                                               |
|                                                                 |                                                                                             |                                                                                 |                        |                                               |
|                                                                 |                                                                                             |                                                                                 |                        |                                               |

### II/Le résultat

### a/Résultat positif

Si le résultat est positif, la ou les fiches recherchées apparaissent, elles sont accessibles via le calepin. Celui-ci indique le nombre de fiches trouvées sur le nombre de fiches totales.

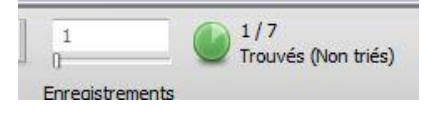

### b/Résultat négatif

Dans le cas d'un résultat négatif, une fenêtre d'alerte apparait.

Vous pouvez choisir :

1 d'effectuer une autre requête si vous pensez que vous avez fait une erreur dans la saisie du ou des critères ou alors parce vous souhaitez élargir votre recherche à d'autres critères.

2 l'alternative consiste à annuler la recherche avec retour au mode utilisation avec comme fiches actives celles qui l'étaient avant votre recherche.

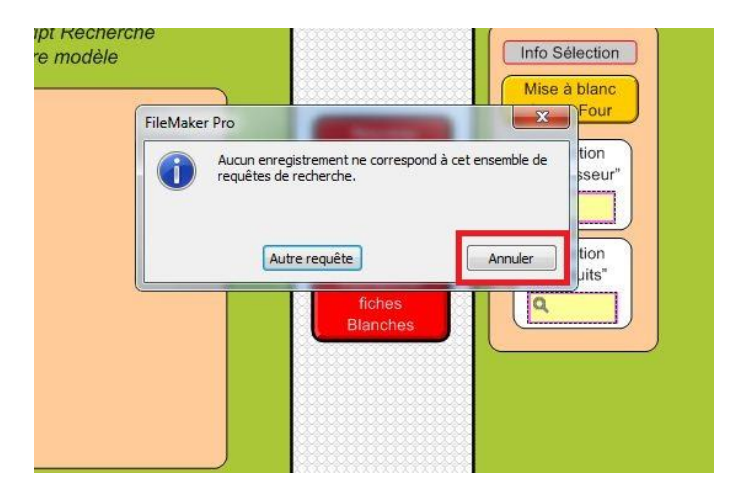

Important : NE PAS CLIQUER SUR LA CROIX ROUGE

# Création Fournisseur

### I/ Recherche du fournisseur

### a/ Accès à l'interface de recherche

Cliquez sur "Gestion des produits".

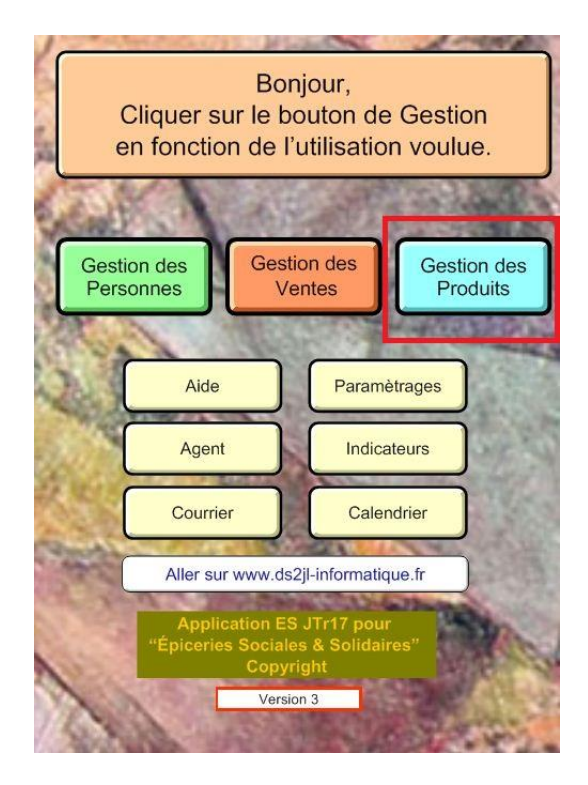

Puis cliquer sur "Rechercher Fournisseur".

| Reche        | rcher            | rcher      |
|--------------|------------------|------------|
| Fourni       | sseur Proc       | Luit       |
| Rechercher   | Rechercher       | Rechercher |
| Commandes    | Détruits         | Inventaire |
| Fournisseurs | Produits         | Stocks     |
|              | Étiquettes Codes |            |

### b/ Effectuer la recherche

Entrez les critères de recherche afin de vérifier si le fournisseur existe, ceci afin d'éviter les doublons. Par défaut le curseur clignote dans le champ "Raison sociale", le plus habituel pour ce type de recherche.

| Date de création                                                                   |                     |     |  |
|------------------------------------------------------------------------------------|---------------------|-----|--|
| N° Fournisseur<br>Raison sociale<br>NOM<br>Type de partenaire<br>Astivité arianale | Date de création    | ٩   |  |
| Raison sociale NOM C                                                               | N° Fournisseur      | ٩ ٩ |  |
| NOM Q                                                                              | Raison sociale      |     |  |
| Type de partenaire                                                                 | NOM                 | ٩   |  |
| Type de partenaire                                                                 |                     |     |  |
| A stivité principale 9                                                             | Type de partenaire  | ٩   |  |
| Activite principale                                                                | Activité principale | ٩   |  |
|                                                                                    |                     |     |  |

Cliquer sur "Exécuter la requête".

| I Total<br>Requêtes de recherche                    | Ouvelle requête | G <sup>38</sup><br>Supprimer la requête | C<br>Exécuter la requête | Annuler la re | echerche               |
|-----------------------------------------------------|-----------------|-----------------------------------------|--------------------------|---------------|------------------------|
| Modèle : RechercherFournisseur 🔹 Format affichage : |                 | Enregistrements concord                 | ants : Inclure(d)        | Ignorer(x)    | Insérer : Opérateurs 🔹 |
|                                                     |                 |                                         | Anrèe                    | votra racha   | rche                   |

Si le fournisseur n'existe pas un message d'erreur apparait (voir ci-dessous), cliquer sur "annuler". Si le fournisseur existe, il sera alors inutile de le recréer.

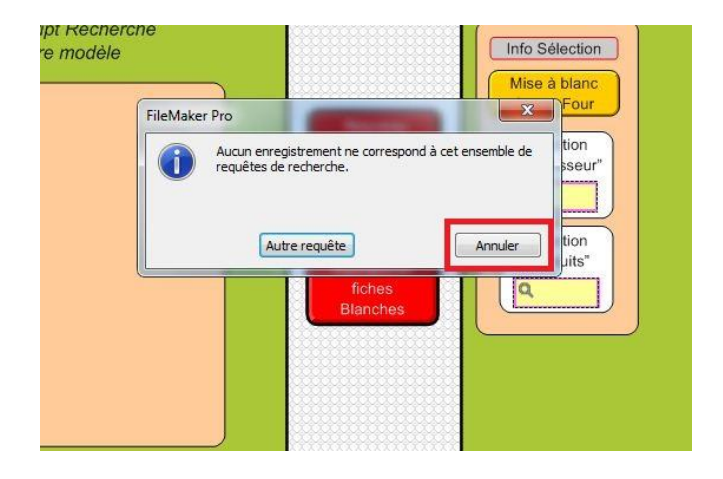

### II/ Création d'un fournisseur

### a/ Saisie des données

Vous pouvez alors créer votre nouveau fournisseur, en sélectionnant "nouveau fournisseur".

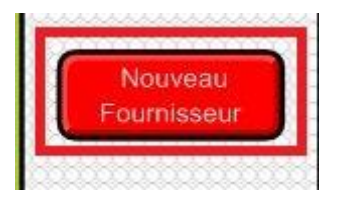

Entrez les différentes informations en utilisant la tabulation pour aller au champ suivant. Les informations concernent la description du fournisseur, sa Raison Sociale, ses coordonnées....

|                    | Fiche Fournisseurs & Partenai   | Fiche 7              |                        |
|--------------------|---------------------------------|----------------------|------------------------|
| N° Fournisseur     | 2005 Date de création 6/08/2013 | Structure            |                        |
| Type de partenaire |                                 | Acteur Contributions | Nouveau<br>Fournisseur |
| Raison sociale     |                                 | 2005                 |                        |
| Genre              |                                 | Frais de livraison   | Rechercher             |
| NOM                |                                 |                      |                        |
| Fonction           |                                 |                      |                        |
| Adresse            |                                 |                      |                        |
| Ville              |                                 |                      |                        |
| Pays               |                                 |                      |                        |
| Fax                |                                 |                      |                        |
| Tél. portable      |                                 |                      |                        |
| Email              |                                 |                      | Vers<br>Saisie 2       |
| Site               |                                 |                      |                        |
|                    |                                 |                      |                        |

Puis sélectionnez "Vers Saisie 2".

Entrez les différentes informations en utilisant la tabulation pour aller au champ suivant.

Vous pouvez saisir dans cette partie un autre site, une couleur spécifique qui sera associée aux produits de ce fournisseur ainsi que des collaborateurs. Une fois les informations saisies, cliquez sur "Enregistrer".

|                                                         |       | Saisie 2 I | Fournisse       | ur                                      | Fiche 7                                               |       |                                  |                                                   |
|---------------------------------------------------------|-------|------------|-----------------|-----------------------------------------|-------------------------------------------------------|-------|----------------------------------|---------------------------------------------------|
| N° Fournisseur                                          | 2005  | 2005 Date  | de création 6/0 | 8/2013 Structure                        |                                                       |       |                                  | Info Séle                                         |
| Autre site :<br>NOM<br>Adresse<br>CP<br>Ville<br>Tél.   |       |            |                 | Ect<br>Ba                               | jlement :<br>léancier<br>inque nom<br>anque N° Compte |       | Retour<br>Saisie 1<br>Rechercher | Mise à a<br>Sélect<br>"Fournit<br>Sélect<br>"Prod |
| Coulp<br>Coul<br>Dau<br>Ver<br>Ble<br>Bla<br>Ora<br>Mar | rod   | (A         | IMAGE FOURN     | ISSEUR (JPEG, GIF,<br>BLE SUR L'AFFICHE | PNG)<br>PRODUIT)                                      |       | Enregistrer                      |                                                   |
| Collaborateurs<br>Fonction                              | Genre | Prénom     | Nom             | Tel                                     | Fax                                                   | Email | (                                |                                                   |
|                                                         |       |            |                 |                                         |                                                       |       |                                  |                                                   |

### b/ Vérification des informations

Etape de vérification des informations saisies sur la fiche récap.

|                                                                                                    |      | Fiche R  | écap   |     |     |                                                                                                    |                                                                                         |
|----------------------------------------------------------------------------------------------------|------|----------|--------|-----|-----|----------------------------------------------------------------------------------------------------|-----------------------------------------------------------------------------------------|
| Date de création<br>N° Fournisseur<br>Type de partenaire<br>Activité principale<br>Raison sociale<br>NOM<br>Tél.<br>Email |      | 6/08/201 | 3 2005 |     |     | Rechercher<br>Ratour<br>Saisie 1<br>Retour<br>Saisie 2<br>Catalogue<br>Vers<br>Courrier<br>Vers<br>Courriel | Info Sélection<br>Mise à blanc<br>Sélection<br>"Fournisseur"<br>Sélection<br>"Produits" |
| Fonction G                                                                                                    | enre | Prénom   | Nom    | Tel | Fax | Email                                                                                                    |                                                                                         |
|                                                                                                    |      |          |        |     |     |                                                                                                    |                                                                                         |

# Création d'un produit

### I/ Recherche des produits

### a/ Accès à l'interface de recherche

Cliquer sur "Gestion des produits"

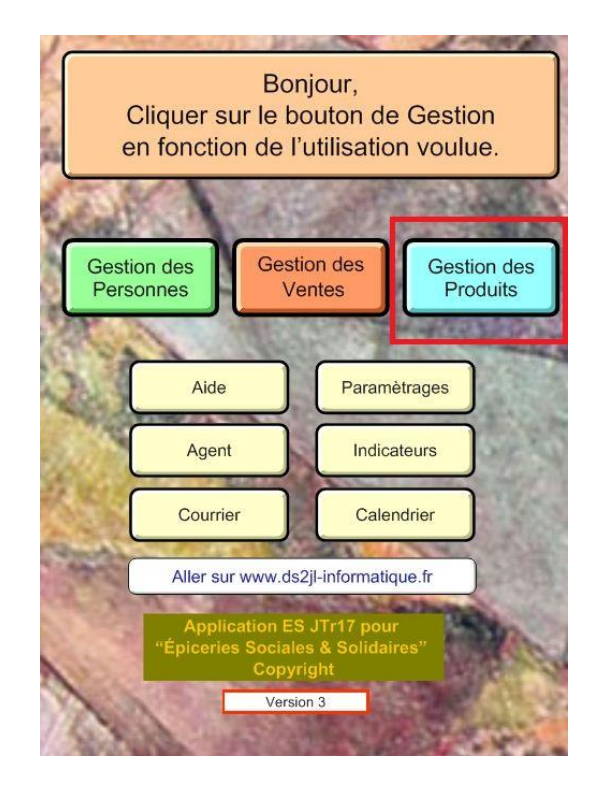

Puis cliquez sur "Rechercher produit"

| Reche        | ercher           | rcher      |
|--------------|------------------|------------|
| Fourni       | Isseur Pro       | duit       |
| Rechercher   | Rechercher       | Rechercher |
| Commandes    | Détruits         | Inventaire |
| Fournisseurs | Produits         | Stocks     |
|              | Étiquettes Codes |            |

### b/ Effectuer la recherche

Saisissez les critères de recherche afin de vérifier si le produit existe pour éviter les doublons. Par défaut le curseur clignote dans le champ "Produit descriptif".

| pui.                                                                                               | s cliquer sur le bouton Sommaire states | afin de choisir votre modèle         |
|----------------------------------------------------------------------------------------------------|-----------------------------------------|--------------------------------------|
| N° Fournisseur<br>Fournisseur<br>N° Ref Cde Fourn                                                  | Q<br>Q                                  | N° Produit                           |
| Date de création<br>Produit référencé<br>Agent opérateur<br>Produit descriptif<br>Prod Type A ou D | Q<br>Q<br>Q<br>Q                        | Tarif A Q Qté limitée<br>Tarif D Q Q |
| Produits Catégories<br>Catégories suivi santé<br>Sucré Salé                                        | ۹<br>۹                                  | Date commande Date livraison         |

Sélectionnez "Exécuter la requête".

| Total<br>Requêtes de recherche                       | Nouvelle requête | G<br>Supprimer la requête | Exécuter la requête | C,<br>Annuler la r  | )<br>echerche            |
|------------------------------------------------------|------------------|---------------------------|---------------------|---------------------|--------------------------|
| Modèle : (RechercherFournisseur 🔹 ) Format affichage |                  | Enregistrements concorda  | ants : Inclure(d)   | Ignorer( <u>x</u> ) | ) Insérer : Opérateurs 🔹 |

Si aucun produit ne correspond, un message d'erreur apparait. Sélectionnez "Annuler", le produit n'existe pas on peut donc continuer sa création.

|                    |                                                                                                    | Mise à blanc             |
|--------------------|----------------------------------------------------------------------------------------------------|--------------------------|
| FileMaker Pro      | and the second second se |                          |
| Aucun e<br>reguête | enregistrement ne correspond :<br>es de recherche.                                                                                                    | à cet ensemble de sseur" |
|                    |                                                                                                    |                          |
|                    |                                                                                                    |                          |
|                    | Autre requête                                                                                                    | Annuler tion             |
|                    | fiches                                                                                                    |                          |
|                    | Blanches                                                                                                    |                          |
|                    |                                                                                                    |                          |
|                    |                                                                                                    |                          |
|                    |                                                                                                    |                          |

### II/ Création d'une fiche coordonnée

### a/ Saisie des données

Vous pouvez alors créer votre produit, soit lié au fournisseur soit lié à un autre fournisseur, sélectionnez le bouton adéquat dans la barre de fonction.

|    | Création d'un |
|----|---------------|
|    | produit       |
|    | Après votre   |
|    | recherche :   |
| r  | 0             |
|    | Creer un      |
|    | produit lie   |
|    | a un autre    |
| Į. | fournisseur   |
|    | ou            |
| ٢  | Créer un      |
|    | produit lié   |
|    | au même       |
|    |               |

Si vous avez sélectionnez "Créer un produit lié à un autre fournisseur", vous devez sélectionner le fournisseur via le calepin puis cliquer sur "Continuer".

|                                                                                                    | _ |
|----------------------------------------------------------------------------------------------------|---|
| Choisir votre fournisseur via le calepin ou la molette de la souris,<br>poursuivre le script en cliquant sur Continuer<br>Remarque : si la fiche fournisseur n'existe pas |   |
| Cliquer sur Annuler puis procéder à la création<br>de la fiche fournisseur avant de créer le produit.                                                                     |   |
| Raison sociale                                                                                                    |   |
| Adresse                                                                                                    |   |
| CP<br>Ville                                                                                                    |   |
| Annuler                                                                                                    |   |

Dans l'étape suivante, entrer les différentes informations via la tabulation pour aller au champ suivant.

Il faut saisir les caractéristiques du produit, à minima : référence, nom du produit, DLC, conditionnement, catégorie, catégorie santé, type A ou D, poids en gramme.

Cliquer ensuite sur "Suite CodeBarre".

| Existe sur Produit Saisie Produit 1 : caractérist                                                                                                    | tiques 30794                                                                    |                                    |
|----------------------------------------------------------------------------------------------------|---------------------------------------------------------------------------------|------------------------------------|
| N° Produit 20794 Date de création<br>Fournisseur 2005 Fournisseur<br>Ref code code du Fournisseur I<br>Type de livraison                                                                  | 6/08/2013                                                                       | Créer un<br>roduit lié<br>un autre |
| Produit référencé Agent opérateur DENIS Isabelle                                                                                                    | Les libellés avec ce cadre<br>comportent des aides :<br>cliquer dessus          | Créer un<br>roduit lié             |
| Varièlé Prod périssable Octavité Prod périssable Octavité Prod périssable Octavité Octavité Sur DLC                                                                                       | Produit A = Acquisition payante<br>Produit D = Dotation gratuite<br>Acquisition | u mêrne.<br>urnisseur              |
| Origine         Prod UV emballage           Terroir         Prod UV contenance           Prod UV unité mesure         Prod UV unité mesure                                                | SAISIE DU POIDS<br>EN GRAMME<br>Ex : 1Kg = 1000 ou 1L = 1000<br>ProdA           | Afficher<br>oduit actif            |
| Conditionnement     Tri personnalise                                                                                                    | Sans poids Red                                                                  | Fiche<br>ap Produit                |
| Sucré Salé Produits Catégories Catégories  Catégories                                                                                                    | Sans santé                                                                      | SUITE<br>odeBarre                  |
| Cuantee par Unite de vente         1         UV = Unité de Vente           Poids par UV en grammes         Produit A         1000         Produit D           Qté par carton de livraison | 1000<br>Seuil de Réappro 12                                                     |                                    |

Saisissez le CodeBarre et cliquez sur "Continuer".

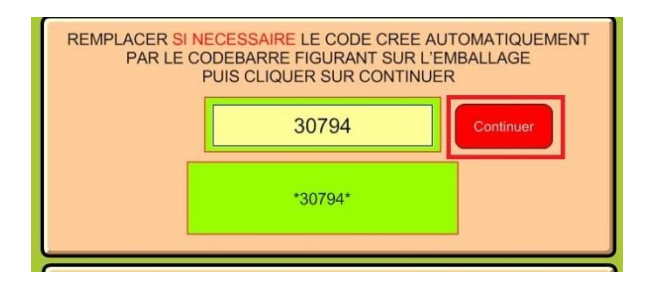

A ce stade facultatif, vous pouvez sélectionner une couleur spécifique, une quantité et une image. Une fois la saisie terminée, cliquez sur "SUITE (tarification)".

| N° Produit 30794 Création le 06/08/2013<br>Fournisseur 2005 Nom Fournisseur                                                                                                    | N° Produit origine 30794                                                                                                    | Retour         |
|----------------------------------------------------------------------------------------------------|----------------------------------------------------------------------------------------------------|----------------|
| Overs      Users      Users | Criet soutier<br>de produit<br>Duane<br>Duane<br>Vert<br>Diane<br>Diane<br>Diane<br>Crange<br>Marron<br>Et DUN AFFICHAGE EN CAISSE I | Resherche      |
| Code Barres 30794                                                                                                    | 1<br>Vers into<br>codes barres                                                                                                    |                |
| Marquage Ce marquage permet de réserver ces produ<br>Produit réservé : sateir la lettre "R"                                                                                                    | its aux ventes Hors Carte                                                                                                    | (Tarification) |

Saisir tout ce qui concerne la tarification, à minima : le tarif achat HT, les frais, le PMM, Le coef de remise, les différents pondérateurs en fonction des différents bénéficiaires....

Une fois les informations saisies, cliquez sur "Enregistrer".

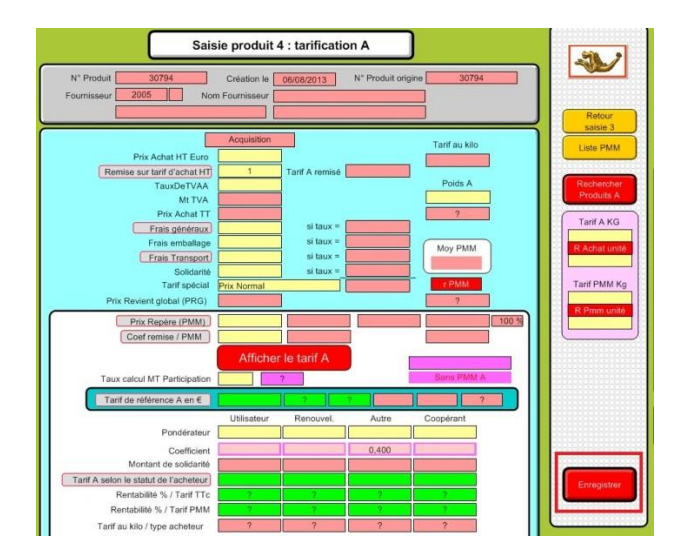

### b/ Vérification des informations

Vérifiez les informations sur la fiche produit récapitulative.

Voir en bas de page, les carences

Si la valeur « Sans » apparait, compléter les informations utiles aux éditions statistiques. Cliquez sur le petit bouton violet pour atteindre le modèle concerné.

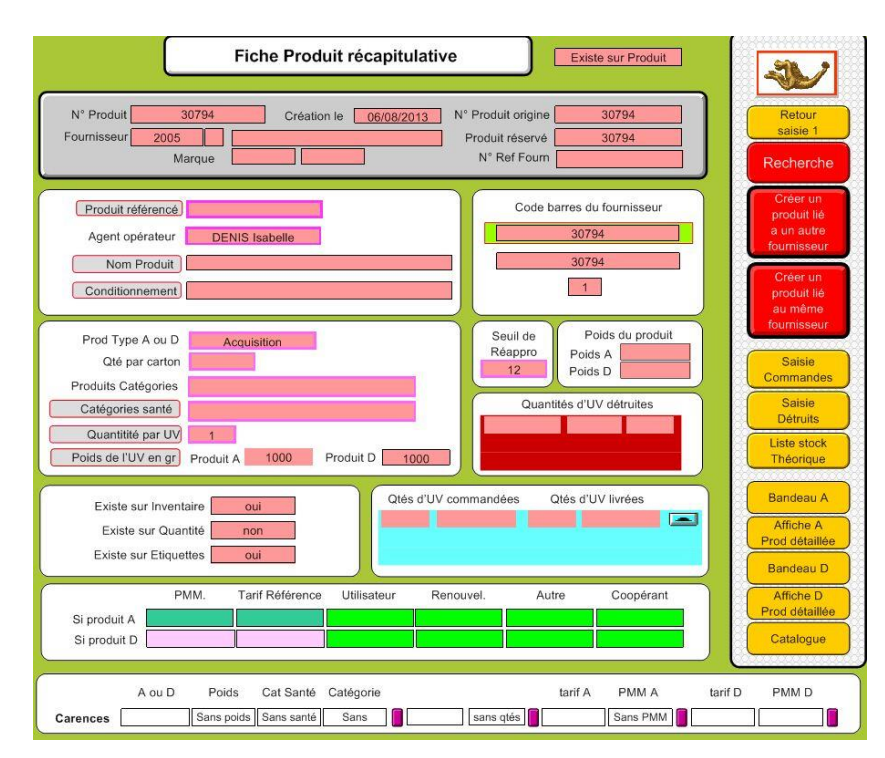

## Création Coordonnées

### I/ Recherche des coordonnées

### a/ Accès à l'interface de recherche

Cliquez sur "Gestion des Personnes".

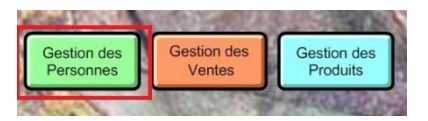

Cliquez sur "Recherche Coordonnées"

| Rechercher  | Recherche |
|-------------|-----------|
| Coordonnées | Périodes  |

b/ Effectuer la recherche

Entrez les différents critères de recherche pour vérifier que le bénéficiaire n'est pas déjà enregistré. Par défaut le curseur clignote dans le champ "Nom", critère de recherche le plus habituel.

|                    | Structure          | Date de Création          |                       |
|--------------------|--------------------|---------------------------|-----------------------|
|                    | ٩                  | ٩                         | Total des Périodes    |
|                    |                    |                           | Q.                    |
| Valeur unique      | ٩                  |                           | Q                     |
| Prescripteur       | NOM                | Prénom                    | Genre                 |
| ٩                  |                    | ٩                         | Q                     |
| Agent Prescripteur | NOM 2              | Prénom 2                  | Genre 2               |
| 2                  | Q                  | Q                         | Q                     |
| Email              |                    |                           |                       |
| ۹.                 |                    | Date entrée Date sortie T | ype Acheteur Validité |
| Info Sél           | ection             | Q Q Q                     | l q                   |
| Sélection Séle     | ction Sélection    |                           |                       |
| Personnes Utilis   | ateurs Accès/Suivi | -                         |                       |
| q 1q               | 19                 |                           |                       |
| Q 2Q               | 29                 | N° Utilisateur Acces      |                       |
| Séle               | ction Sélection    | La La                     |                       |
| Ve                 | ntes Orcarte       |                           |                       |
| 1                  | 1                  |                           |                       |
|                    |                    |                           |                       |

Puis cliquez sur "Exécuter la requête".

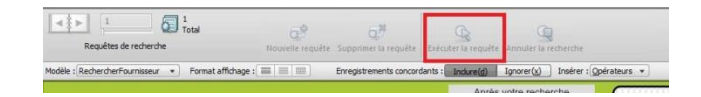

Si aucune fiche ne correspond, un message d'erreur apparait. Cliquez sur "Annuler", on peut alors continuer la création.

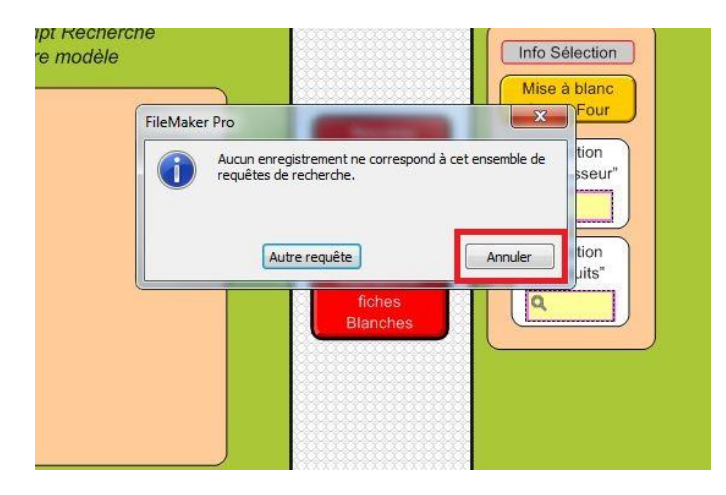

### II/ Création d'une fiche coordonnée

### a/ Saisie des données

Vous pouvez alors créer votre nouvelle fiche en cliquant dans la barre de fonction sur "Nouvelle Fiche".

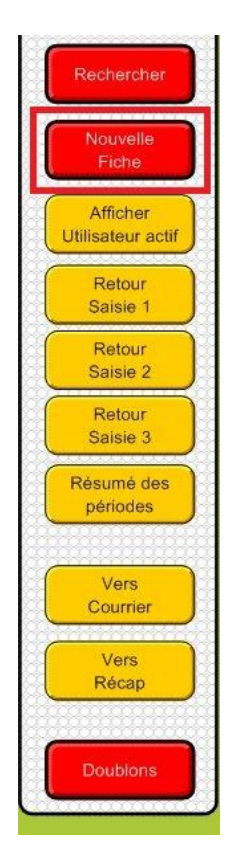

Saisissez les différentes informations demandées, il est important de bien vérifier la validité du nom, prénom et de la date de naissance, elles ne seront pas modifiables par la suite.

Saisissez aussi les coordonnées du bénéficiaire et cliquez sur "Vers Saisie 2.

| Prescripteur (RS)                      | 707<br>I                                    | Date Agent Structure                   | 6/08/2013<br>HILKE Stephanie |                            |
|----------------------------------------|---------------------------------------------|----------------------------------------|------------------------------|----------------------------|
| A propos de<br>la Clé de base          | é de Base (Nom Prénom Date) [               |                                        |                              | Résumé des                 |
|                                        | SAISIE INITIALE DES<br>À FAIRE UNIQUEMENT A | S COORDONNÉES                          | AGE                          | périodes                   |
| Porteur de c<br>Genre<br>Prénom<br>NOM | lossier                                     | Conjo<br>Genre<br>Prénom<br>Copier Nom | int                          |                            |
| Adresse                                |                                             |                                        |                              | Modifier<br>AdressePériode |
| Pays                                   |                                             |                                        | Depart                       |                            |
| Tél.                                   | &                                           |                                        | Insee                        |                            |
| Email<br>Date de naissance             | =                                           | Année                                  | SAISIR                       | Fiche<br>Récap             |
| Habite depuis le                       | à                                           | -                                      |                              | Vers<br>Saisie 2           |
| Profession                             | ו                                           |                                        |                              |                            |

Saisissez les différents membres de la famille, ne pas oublier de saisir en premier le porteur du dossier.

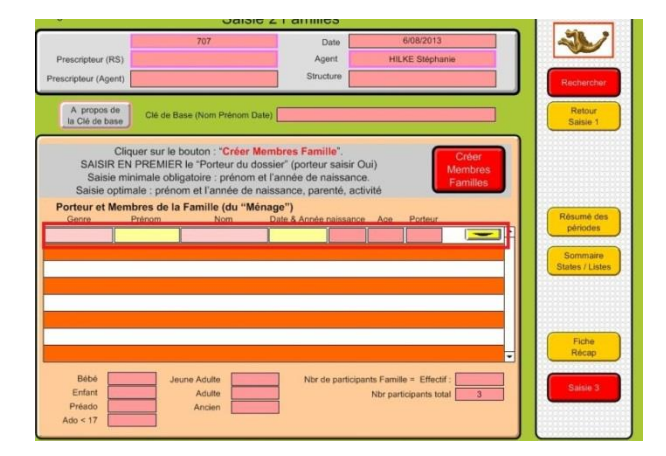

Une fois tous les membres de la famille saisis, cliquez sur "Saisie 3".

| · ·                                                                         | Galaic 2                                                                                                    | . I annies                                                                                                    |                                                    |                                                        |
|-----------------------------------------------------------------------------|----------------------------------------------------------------------------------------------------|----------------------------------------------------------------------------------------------------|----------------------------------------------------|--------------------------------------------------------|
| Prescripteur (RS)<br>Prescripteur (Agent)                                   | 707                                                                                                    | Date Agent Structure                                                                                                    | 6/08/2013<br>HILKE Stéphanie                       | Rechercher                                             |
| A propos de<br>la Clé de base                                               | Clé de Base (Nom Prénom Date)                                                                                                    |                                                                                                    |                                                    | Retour<br>Saisle 1                                     |
| Cliq<br>SAISIR EN<br>Saisie mir<br>Saisie optim<br>Porteur et Memi<br>Genre | uer sur le bouton "Créer Men<br>PREMIER le "Porteur du doss<br>limitale obligatoire : prénom et l'antee de nais<br>bres de la Famille (du "Ména<br>Prénom Nom D | Ibres Famille".<br>Ier" (porteur saisir C<br>année de naissance<br>sance, parenté, act<br>ge")<br>pate & Année naissance | ui) Cróer<br>Membros<br>Familes<br>Age Porteur     | Résume des<br>périodes     Sommaire<br>States / Listes |
| Bébé<br>Enfant<br>Préado<br>Ado < 17                                        | Jeune Adulte<br>Adulte<br>Ancien                                                                                                    | Nbr de participa                                                                                                    | nts Familie = Effectif :<br>Nbr participants total | Fiche<br>Récap                                         |

Insérer les différents documents en cliquant sur "Créer GED", ajouter les données. Une fois tous les documents insérés, cliquez sur "Enregistrer".

|                                           | Saisie                                                                            | 3 GED                |                              |                             |
|-------------------------------------------|-----------------------------------------------------------------------------------|----------------------|------------------------------|-----------------------------|
| Prescripteur (RS)<br>Prescripteur (Agent) | 709                                                                               | Date Agent Structure | 6/08/2013<br>HILKE Stéphanie | Rechercher                  |
| Clé de Base (Nor                          | m Prénom Date)                                                                    |                      |                              | Retour<br>Saisie 2          |
|                                           | Gestion de Document Elec<br>Cliquer sur le bouton : "Cré<br>(pdf; gif, jpeg, bmp) | tronique<br>er GED.  | Crée<br>GED                  |                             |
| Définition                                | Catégorie                                                                         | Туре                 | Document                     | Résumé des périodes         |
|                                           |                                                                                   |                      |                              | Sommaire<br>States / Listes |

### b/ Vérification des informations

Etape de vérification des différentes informations saisies.

Vous pouvez alors créer votre premier accès, voir le document "Création premier Accès".

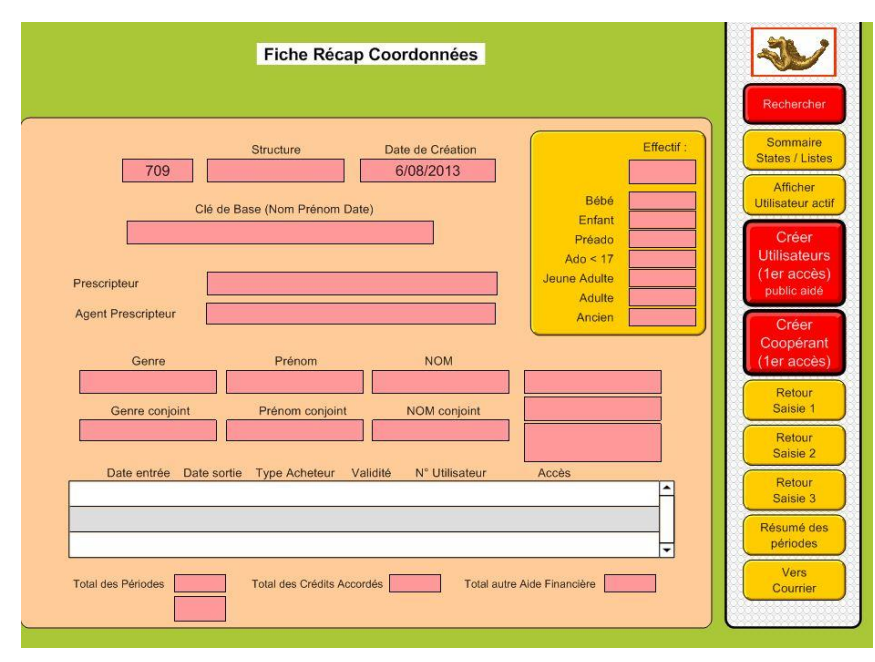

### C/ Modifier une adresse

Rechercher la fiche Coordonnées Saisie 1, modifier les coordonnées

Puis

Dans la barre de fonction, cliquer sur Modifier AdressePériode (= modifier adresse de la Période en cours de validité)

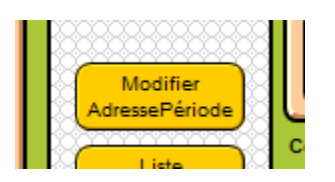

Sur le masque suivant, dans la partie haute la nouvelle adresse apparait Modifier dans la partie basse l'ancienne adresse

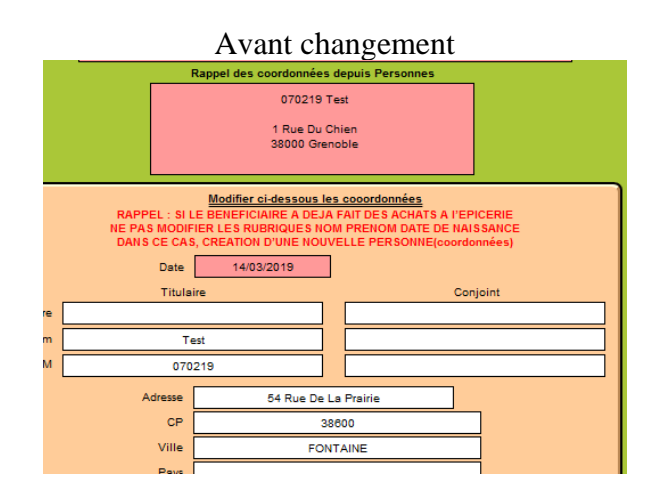

Après changement

|               | Rappel des coordonnees | s depuis Personnes |              |
|---------------|------------------------|--------------------|--------------|
|               | 070219                 | Test               |              |
|               | 1 Rue Du               | Chien              |              |
|               | 38000 Gre              | enoble             |              |
|               |                        |                    |              |
|               |                        |                    |              |
|               | Modifier ci-dessous l  | es cooordonnées    |              |
| RAPPEL : SI L | E BENEFICIAIRE A DEJ   | A FAIT DES ACHATS  | A l'EPICERIE |
| NE PAS MODIF  | IER LES RUBRIQUES NO   | OM PRENOM DATE D   | ENAISSANCE   |
| DANS CE CAS   | , CREATION D'UNE NOU   |                    | oordonnees)  |
| Date          | 14/03/2019             |                    |              |
| Titula        | ire                    |                    | Conjoint     |
|               |                        |                    |              |
| Te            | est                    |                    |              |
| 070           | 219                    |                    |              |
|               |                        |                    | _            |
| Adresse       | 1 Rue Di               | u Chien            |              |
| CP            | 3                      | 38000              |              |
| Ville         | GRE                    | ENOBLE             |              |
| Pays          |                        |                    |              |
| Tél.          |                        | ou                 |              |
| Né(e) le      | 01/01/1900             |                    |              |

## Création premier accès

### I/ Création du premier accès

### a/ Création de la période

Une fois la création de la fiche coordonnée terminée, cliquer sur Bénéficiaire aidé : "Créer Utilisateurs (1<sup>er</sup> accès)"

ou

Adhérent solidaire : "Créer coopérant (1<sup>er</sup> accès)".

| Fiche Récap Coordonnées                                                                                                    | ~                                                   |
|----------------------------------------------------------------------------------------------------|-----------------------------------------------------|
|                                                                                                    | Rechercher                                          |
| Structure Date de Création Effectif :                                                                                                    | Sommaire<br>States / Listes                         |
| Clé de Base (Nom Prénom Date)                                                                                                    | Afficher<br>Utilisateur actif                       |
| Prescripteur Prescripteur Presc | Créer<br>Utilisateurs<br>(1er accès)<br>public aidé |
| Agent Prescripteur Ancien Ancien Ancien Ancien Ancien                                                                                                    | Créer<br>Coopérant<br>(1er accès)                   |
| Genre conjoint Prénom conjoint NOM conjoint                                                                                                    | Retour<br>Saisie 1                                  |
|                                                                                                    | Retour<br>Saisie 2                                  |
| Date entrée Date sortie Type Acheteur Validité N° Utilisateur Accès                                                                                                    | Retour<br>Saisie 3                                  |
|                                                                                                    | Résumé des périodes                                 |
| Total des Périodes Total des Crédits Accordés Total autre Alde Financière                                                                                                    | Vers<br>Courrier                                    |

### b/ Vérification des informations

Si vous avez correctement saisie les noms, prénoms et la date de naissance, cliquez sur "Continuer", sinon cliquer sur "Annuler", et corrigez les erreurs.

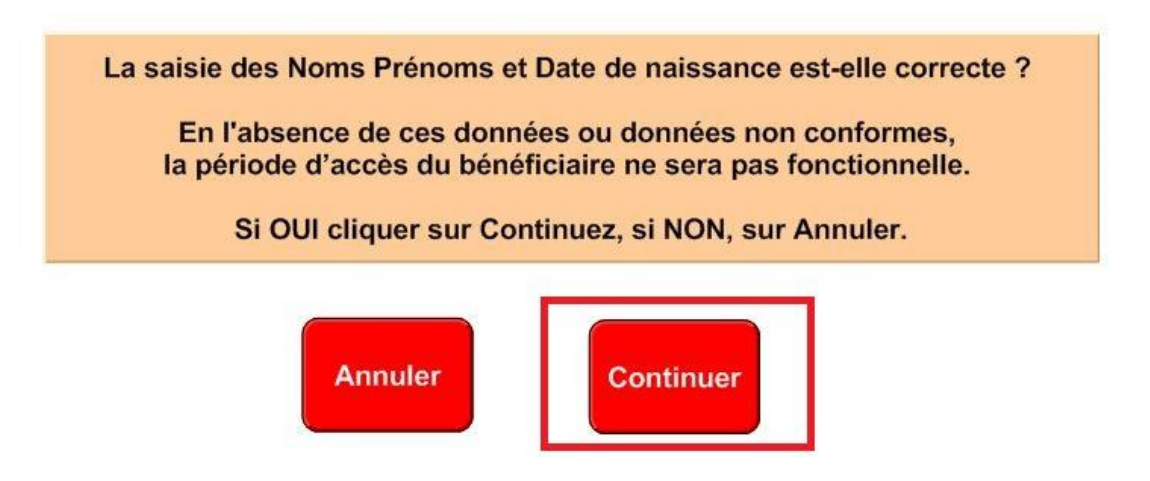

### II/ Saisie des informations de la période

### a/ Saisie 1 : Caractéristiques

Saisissez les informations demandées, il faut saisir les informations concernant la famille, le statut, le type de foyer... et ensuite cliquer sur "Suite RAV".

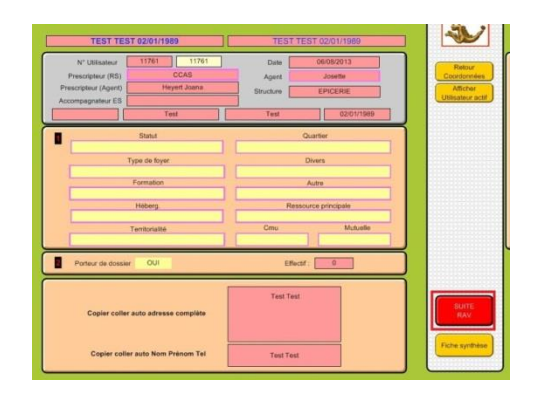

### b/ Suite RAV

Saisissez les différentes informations demandées, vous devez entrer toutes les ressources et dépenses de la famille cliquez ensuite sur "Suite 4 bis Eligibilité".

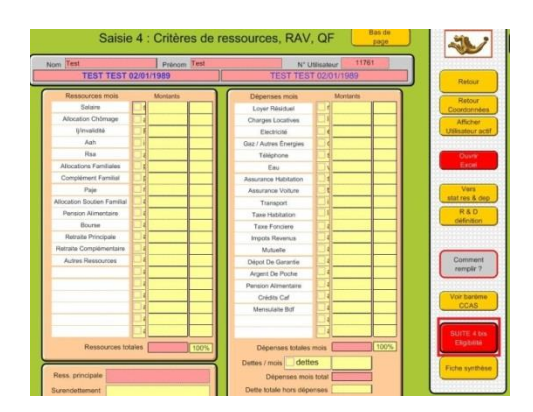

### c/ Suite 4 Bis Eligibilité

En fonction de vos critères, voir si ce dossier est éligible. Saisir en bas de page, le montant du crédit mensuel accordé. Cliquez sur "Suite Commissions Accès" ou "Suite Ouverture des droits" si vous ne passez pas par une

| Saisie 4 Dis : Ca<br>Nom Test<br>TEST TEST 02/01/1                                             | COMMINE<br>CUI de l'eligibilité et du<br>Prénom Test<br>289 TES                                                                                                    | SSION.<br>creat mensuel<br>N° Usisateur 11761<br>ST TEST 02/01/1989                           | Retur                                                                                                    |
|------------------------------------------------------------------------------------------------|----------------------------------------------------------------------------------------------------|-----------------------------------------------------------------------------------------------|----------------------------------------------------------------------------------------------------|
| RAV Total                                                                                      | RAV / pen / jur<br>2<br>Platont sur RAV<br>6.71<br>RAV / jour / pens<br>2<br>Platont RAV delsion<br>R - platont / elgobe<br>R - platont / elgobe<br>R - platont / elgobe<br>R - platont / elgobe | Patent se of<br>Patent se of<br>HORS<br>BAREME                                                | Retour<br>Condomises<br>Utilisation acti<br>Utilisation acti<br>Compared<br>Criteres A<br>Byres de crédits |
| Researche habits<br>Pinton dechain<br>R + abitrar + angle<br>R + abitrar + non bases<br>BARÈME | Reporter of desense is ordell menus<br>accorde event delection de la<br>part à charge du béndiciter :                                                                                            | Palend CCAS<br>Bartime Tu<br>Bartime Tu<br>Bartime Tu<br>Bartime Tu<br>Bartime Tu<br>Services | Suffe<br>Connegation<br>Acade<br>Suffe<br>Overtain<br>des draft                                            |

### d/ Suite commission accès

Saisissez les informations demandées. Vous devez entrer les informations qui seront présentées à la commission. La rubrique Type d'Accès est obligatoire.

Cliquez ensuite sur "Suite Commissions décision" ou "Suite Ouverture des droits" si vous souhaitez directement ouvrir les droits.

| Afficher Situation (A4)<br>RESUME DE LA SITUATION                                                                     | Date demande                                        | Coordonné<br>Afficher<br>Utilisateur a   |
|----------------------------------------------------------------------------------------------------|-----------------------------------------------------|------------------------------------------|
|                                                                                                    | Statut                                              | Récap Co<br>(historique                  |
|                                                                                                    | Avis du TS (dossier d'entrée)                       | Récap Con<br>Avis                        |
|                                                                                                    | Détail de l'avis du TS                              | Com<br>Accès & A<br>Récap<br>Utilisateur |
| Part financière à charge forfait ou % 30<br>Durée envisagée en jours 0<br>Equivalent en mois<br>Equivalent en semaine | Type d'accès<br>Accompagnateur<br>HEYERT Joana      | Liste<br>Com 1                           |
| Engagement du bénéficiaire                                                                                            | Jour de passage à **                                | PV Com                                   |
|                                                                                                    | RDV Epicerie le Attra                               | Fiche synth                              |
|                                                                                                    | Evaluation le 30/01/0001 à *.*<br>Lieu d'évaluation | SUITE<br>Commision<br>décision           |

1.Liste des commissions

Vous pouvez afficher la liste des commissions en cliquant sur "Liste Com 1" ou "Liste Com 2"

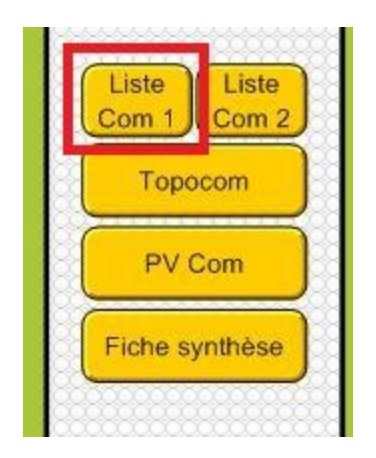

2. Générer un pdf

Vous pouvez générer le pdf en cliquant sur "Enregistrer au format PDF".

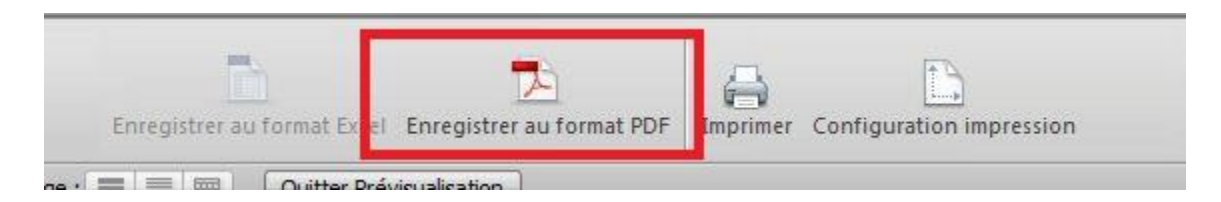

Choisissez l'emplacement, le nom du fichier et cliquez sur "Enregistrer".

| Enregistrer dans :                                | 📃 Bureau                                           | -                              | 0 🖻 📂     |         |
|---------------------------------------------------|----------------------------------------------------|--------------------------------|-----------|---------|
| mplacements<br>récents<br>Bureau<br>Bibliothèques | Bibliothèques<br>Rechnique<br>Ordinateur<br>Réseau |                                |           |         |
| Ordinateur                                        | Nom du fichier :                                   | Sans titre.pdf                 |           |         |
|                                                   |                                                    |                                | 100       |         |
|                                                   | Enregistrer :                                      | Enregistrements en cours d'ut  | ilisation | Options |
|                                                   | Apparence :                                        | Afficher les rubriques comme f | formatées | *       |
|                                                   |                                                    |                                |           |         |

3.Retour à la commission

Pour retourner à la saisie de la commission, cliquez sur "Quitter la prévisualisation".

| : : Com liste avis détails | • | Format affichage : |  |  |  | Quitter Prévisualisation |
|----------------------------|---|--------------------|--|--|--|--------------------------|
|----------------------------|---|--------------------|--|--|--|--------------------------|

Puis cliquez sur "Retour Saisie 5".

Vous pouvez continuer les modifications ou accéder à la suite de la création de la fiche (voir II/ d/ Suite commission accès)

| Ther Date Ther Par<br>Commission Nom | N° Utilisateur<br>Age     | Finances :<br>Res Totales<br>indicateur QF<br>Dettes<br>RAV / J | Sitution<br>Fan Retou<br>Situ Saisie<br>Profe sionnelle | r Retour<br>5 Commissions |                    | IMPRESSION<br>MODE PAYSAGE | liste |
|--------------------------------------|---------------------------|-----------------------------------------------------------------|---------------------------------------------------------|---------------------------|--------------------|----------------------------|-------|
| Coordonnées du titulaire             | Effectif<br>% endettement | RAV / J / P<br>Surendettement                                   | Motifs de<br>L'endettement                              | Commentaires              | Saisie Commentaire | Décision                   |       |

#### e/ Suite commission décision

Saisissez la décision de la commission et l'Orientation puis cliquez sur "Ouverture des droits".

| 5                                       | aisie 5 bis : Com                       | Imission decision                                 |
|-----------------------------------------|-----------------------------------------|---------------------------------------------------|
| Nom Test<br>TEST TEST (                 | Prénom Test<br>02/01/1989               | N° Utilisateur 11761<br>TEST TEST 02/01/1989      |
| Date demande                            | Dossier entrée                          | Mois Sem. Retour<br>Coordonnées                   |
| Date Commission                         | Type d'accès                            | Atticher<br>Utilisateur actif                     |
| Engagement du bénéficiaire              |                                         | Jour de passage                                   |
|                                         |                                         | RDV Epicerie le ? A ** (historique)               |
|                                         |                                         | Evaluation le 30/01/0001 a ** Avis                |
|                                         |                                         | Lieu d'évaluation                                 |
| Résumé décision (A4)                    | 1                                       | Récap<br>Utilisateurs                             |
| COMMISSION DECISION                     | ~~                                      | Avis commission Récap                             |
|                                         |                                         | Orientation                                       |
|                                         |                                         | Détail de l'orientation ou motif du refus         |
| Remarque de la Commission               |                                         | Contrat Contra<br>Parnal Payner                   |
|                                         |                                         | Date Renouvel. 06/08/2013<br>Renouvellement objet |
| Historique des périodes/accé<br>Date er | s pour le bénéficiaire :<br>trée Nbr mo | s d'acols Date sorte                              |
|                                         |                                         |                                                   |

#### f/ Ouverture des droits

Saisir la validation, le crédit mensuel, la durée, les dates d'entrée et sortie.

Le statut du bénéficiaire passe automatiquement en Utilisateur ensuite cliquez sur "Enregistrer".

| Nom Test<br>TEST TEST 02/0                                                                                                    | Prénom Test                                                   | N* Utilisateur<br>TEST TEST 02/01/19                                               | 11761                                                   |                                          |
|----------------------------------------------------------------------------------------------------|---------------------------------------------------------------|------------------------------------------------------------------------------------|---------------------------------------------------------|------------------------------------------|
| Solde RAV<br>par perso QF<br>? ?                                                                                                    | PLafond Mé<br>CCAS Coef                                       | hode 1 Méthode 2<br>familiale Crédit de référence                                  | Méthode 3<br>Pouvoir d'Achat<br>0                       | our<br>our<br>onnées<br>cher             |
| Validation (seisir "OUI" à l'entré<br>Reporter forfait ou %<br>Reporter durée via co                                                                     | e) St                                                         | ucture EPICERI                                                                     | E Utilisate<br>Date 3                                   | tur acti<br>ste<br>Sortie<br>ste<br>esse |
| Crédit achats pério<br>Date entre<br>Date sortie calcul<br>Reporter date sortie                                                                          | de RD RD                                                      | / Epicerie le ? à *** luation le 30/01/0001 à *** le e                             | Etat                                                    | suivi                                    |
| Indice / Ticke<br>Pour modifier le type<br>d'acheteur,<br>choisir ci-contre la valeur<br>selon le statut final souhaité.                                 | t <u>4</u> = panier moye<br>Type Renouvellement<br>Type Autre | n O<br>Message du<br>caissier                                                      | a valeur                                                | rrier<br>rrier<br>rrier<br>rrier<br>cès  |
| RAPPEL :<br>Par défaut, toute personne<br>aidée sera de statut<br>Utilisateur.<br>Le statut Ccopérant<br>est réservé aux personnes<br>navant plein tarif | Type d'acheteur Coopérant ENREGISTRER                         | gratuité pour<br>pourra autoriser le c<br>le non paiement<br>vente<br>Type acheteu | nctuelle" Accès iti Cou d'un ticket de s. r gratuité Ve | nérano<br>rrier<br>ijet<br>ers           |

g/ Vérification des informations

Vérifier les informations saisies.

| Nom Test TEST TEST 02/01/       | Prénom Test<br>1989 TES              | N° Utilisateur 11761<br>ST TEST 02/01/1989 |
|---------------------------------|--------------------------------------|--------------------------------------------|
| Com du<br>Type d'accès Avis con | Accompagnate<br>nmission Orientation | com renouv objet                           |
| Statut du bénéficiaire          | Coopérant                            | Effectif : 0                               |
| Durée d'accès mois & jours      | MSJ                                  | *11761*                                    |
| Date entrée                     |                                      | VALIDITÉ :                                 |
| Date sortie                     | 4 = panier moyen 0                   |                                            |
| Existe sur Suivi oui            | 11761 Existe sur Suivio              | cal oui 11761                              |

#### h/ Edition des différents documents

1/ Vers carte du compte

Vous pouvez éditez la carte du compte en cliquant sur "Vers carte du compte".

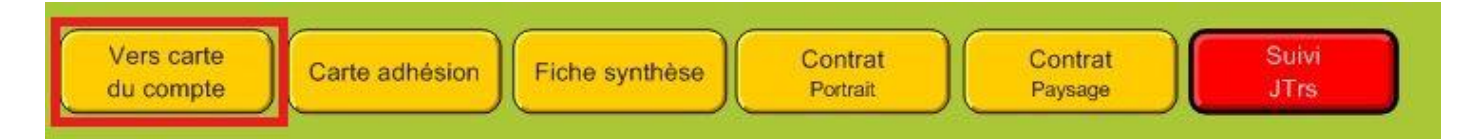

Elle récapitule différente informations concernant bénéficiaire.

| ~                                | EPICERIE  |                     | 000  | DPÉRANT<br>11761 |
|----------------------------------|-----------|---------------------|------|------------------|
|                                  | Test Test | 3                   | *1   | 1761*            |
| 10                               |           |                     | Date | Montant          |
| Montant / m                      | nois      | Le 07/08/2013       |      |                  |
| T                                | otal      | Prescripteur        |      |                  |
| Cumul Dépen                      | ses       | Ccas<br>Date Entrée |      |                  |
| Nbre d'ach                       | ats       | Date Sortie         |      |                  |
| Mois en co<br>Solde / mois en co | eurs 6,00 |                     |      |                  |
| Retraits sur crédit non uti      |           | Validation          |      |                  |

<u>www.ds2jl-informatique.fr</u> / <u>contact@ds2jl-informatique.fr</u> DS2JL Informatique 4 rue Gabriel Péri 38000 Grenoble Tél : 04 76 46 00 72 Edition sous différents formats.

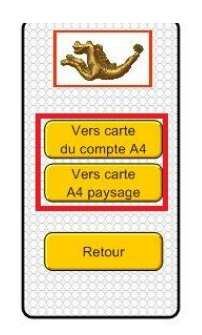

2/Carte d'adhésion

Vous pouvez éditer la carte d'adhésion.

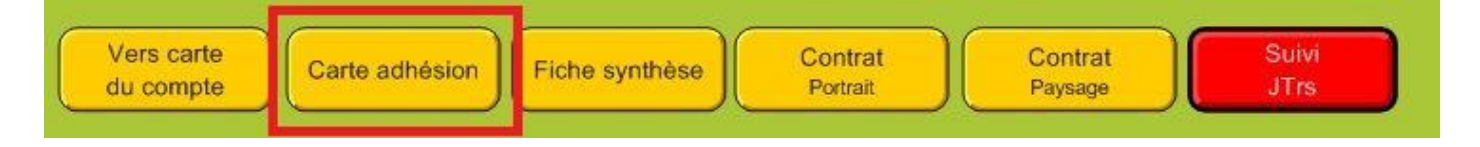

Elle contient des informations succinctes, son nom, son prénom, son identifiant...

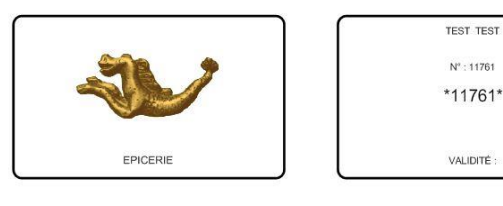

De même plusieurs formats sont disponibles.

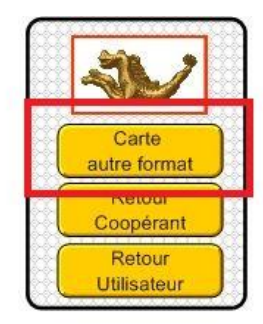

3/Fiche Synthèse

Vous pouvez éditer une fiche synthèse.

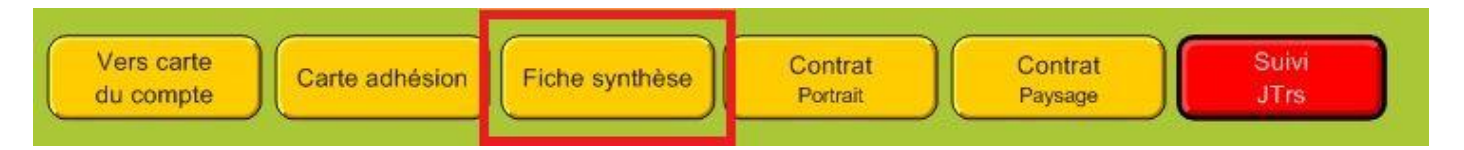

### Edition du 16/01/2021

### **Application JTr 17**

Elle contient beaucoup d'informations, les informations principales du bénéficiaire, les caractéristiques ainsi que les membres de la famille.

| KAMENAN MEHISSO     | 11 10/04/1980  |                    | *10000*           |
|---------------------|----------------|--------------------|-------------------|
| Type d'acheteur :   | Utilisateur    |                    |                   |
|                     |                |                    |                   |
|                     |                | Date de création   | 18/11/2009        |
| Mr Kamenan Mehissou |                | Agent              | EDICEDIE          |
| 17 Rue Du Portugal  |                | Né(e) le           | 10/04/1980        |
| 54500 Vandoeuvvre   |                | N° Utilisateur     | 10000             |
| 0650792805          |                | Prescripteur (RS)  | CCAS              |
|                     |                | Référent           | Hilke Stéphanie   |
|                     |                | Accompagnateur     | HILKE Stéphanie   |
|                     | 8              | Porteur de dossier | OUI               |
| statut              | Territorialite | <u> </u>           | CMU               |
| Type de foyer       | Ouartier       |                    | Mutuelle          |
| Couple avec enfant  | Gunua          |                    | CMUC              |
| Formation           | Divers         | Re                 | source principale |
|                     |                |                    | Rsa               |
| Héberg.             | Autre          |                    | Passage           |
|                     |                |                    |                   |

### 4/Les contrats

### $\alpha$ / Contrat portrait

Les contrats peuvent s'afficher sous format portrait. Cliquez sur "Contrat portrait".

| Vers carte<br>du compte | n Fiche synthèse Contrat<br>Portrait                                                                                                    | Contrat<br>Paysage JTrs |
|-------------------------|----------------------------------------------------------------------------------------------------|-------------------------|
|                         | Demande d'accès à l'Epicerie Sociale cesser suivi par 584         EPICERIE           Date de termande<br>Date de la commission<br>Type d'accès         01/120000<br>01/1202000<br>mecdes 2009         *10000*           Mr Kamenari Metrissou<br>17 Rite Du Pontugal<br>5660 Vandoeuvre         Date de création         16/11/2009<br>Néle) le<br>100/41/802 |                         |
|                         | PRINCIPES DE FONCTIONNEMENT<br>L'acoba à l'Epicente sociate est ponctual<br>En échange de cette alte altenentaire et allen d'améliorer votre situation, vous vous engagez à :<br>Signature du demandeur<br>NIE DE LA COMMISSION<br>a Commission d'Attribution s'étant réumie la 01/13/2009                                                                    |                         |

ß/ Contrat Paysage

Les contrats peuvent s'afficher sous format paysage. Cliquez sur "Contrat paysage".

| s carte<br>compte Carte adhésion Fiche synthèse                                                                                                    | Contrat<br>Portrait Contrat<br>Paysage JTrs                                                                                                    |
|----------------------------------------------------------------------------------------------------|----------------------------------------------------------------------------------------------------|
| EPICERIE                                                                                                    |                                                                                                    |
| CONTRAT DE RESPONSABILITES<br>PARTAGEES<br>dossier stuari par 58H                                                                                                    | LES RESPONSABILITES DU BENEFICIAIRE<br>Mr Mahlasou KAMENAN etitou : s'inapagnetit) à :<br>- Utilise la économies réalisées pour miner à bian son projet personnel.                 |
| Mr Mahlssou KAMENAN etbu , en accord avec l'épicerie solidaire du CCAS, s'ergage(nt) à respecter les conditions suivantes :                                                                                                    | Ne pas revendre les produits achetiés à l'épicorie solidaire.     Vietre aux rendez vous auro la Conseillere en Economie Sociale et l'amiliale pour  vionar l'amarchandre verseil. |
| LES RESPONSABILITES DU CCAS<br>Le CCAS s'engage à mettre tout en œuvre pour que l'épicerie solidaire puisse :                                                                                                    | e Participer à fonction d'évaluation le avec la Conseillère en Economie Sociale<br>et Familiale et le Travailleur Social (s'il y en a un).                                         |
| <ul> <li>Accuellir l'usager pour une durée de 1 mois (renouvelate), conformément à la<br/>décision de la commission d'attribution, et à compter du 01/12/2009 jusqu'au<br/>31/12/2009.</li> </ul>                                                                                                    | <ul> <li>Constituer une épargne pour son projet personnel.</li> <li>Venr faire sea achats sur les dem-journées d'ouverture, au moins une fois par<br/>semaine.</li> </ul>          |
| <ul> <li>Permettra au benificiaire de s'approvisionner en denrées alimentaires et produits<br/>de tree nécessità à monitor do col, pour natisser des économiss. La montant<br/>d'actual menuel est platomé serio la composition familiaire. La droit menuel est<br/>de 106 e car 25 de par aremain. Todas comme retaina à la fin du anois ne paut<br/>de 106 e car 25 de par aremain. Todas comme retaina à la fin du anois ne paut<br/>de la composition de la comme dance de la composition familiaire.</li> </ul> | Respectar la Règlement Intérieur, notamment les conditions d'accès et de sontie<br>de fajoriers pilotaire.     Fait le      é Ville.                                               |
| <ul> <li>Permetre au bénéficiaire de réaliser des économies afin de mener à bien son<br/>projet personnel (projet de santé, formation, permis de condure, remboursement<br/>d'une dette).</li> </ul>                                                                                                    | Signature de l'Usager.                                                                                                    |
| <ul> <li>Apporter des prestations adaptées et de qualité en termes de produits proposés,<br/>d'animitions et d'accompagnement budgitaire éducatif réalatée par la Conseillere<br/>en Economie Sociale et Familiate de l'épiconte solidaire, en lien avec le projet<br/>personnel.</li> </ul>                                                                                                    | signature ou ravealeur social renemi.<br>Signature du CCAS, étélégation CESF;                                                                                                    |
|                                                                                                    |                                                                                                    |

# **Création Ticket**

### I/Accès à la création d'un ticket

### a/Principe général

Cliquez sur "Gestion des ventes".

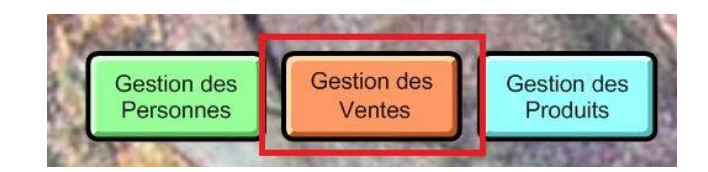

Cliquer sur "Saisir une vente".

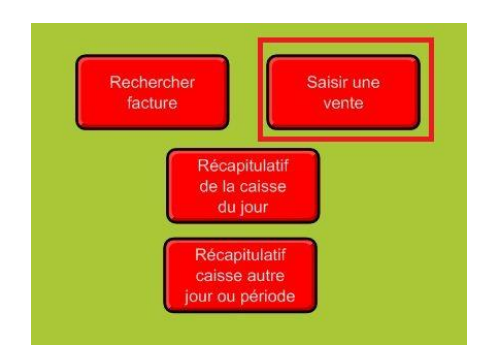

Le curseur clignote par défaut dans la rubrique de lecture/saisie du code client.

Accès type d'acheteur N" Utilisateur Genre Prénom Après la saisie du N° acheteu NOM cliquer sur le bouton CONTINUER Ville Validation Crédit période Date Entrée Date Sortie 11761 Utilisateur sans son code près avoir cliqué sur ce bouton saisir dans la rubrique ci-dessous Nom Prénom (et, si nécessaire, date naissance)

Scanner / Saisissez le n° utilisateur puis cliquer sur Continuer.

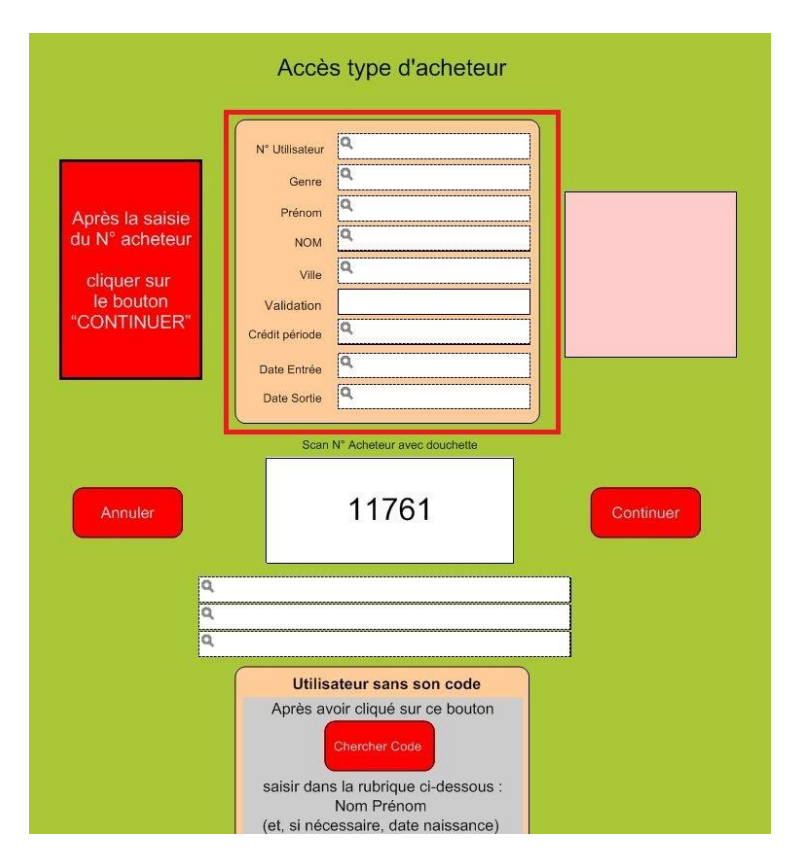

Vous pouvez aussi chercher l'utilisateur par son nom par exemple. En utilisant les champs de recherche.

Une fois la saisie terminée, faites "Continuer".

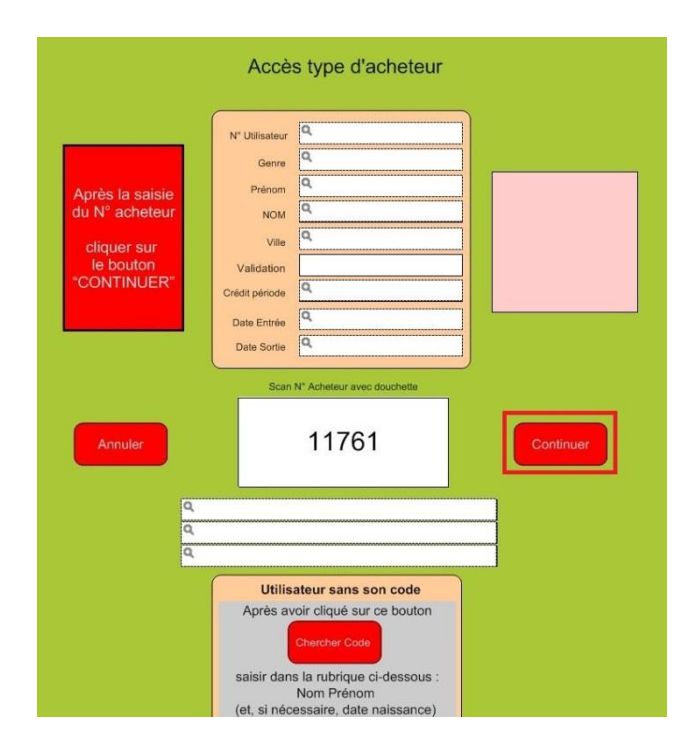

### b/Saisie du ticket

Lorsque le bénéficiaire est de statut « Coopérant », le script renvoi directement sur le ticket de caisse.

Lorsque le bénéficiaire est de statut Utilisateur, Autre ou Renouvellement, vous accéderez à deux masques supplémentaires.

1/Vérification des coordonnées et de la date de dernier passage

Ce masque vous permet de vérifier les coordonnées du bénéficiaire.

Si tout est correct, cliquer sur "Continuer (Entrée)" sinon "annuler" puis cliquer sur le navigateur et relancer Accueil caisse/ relancer saisir vente.

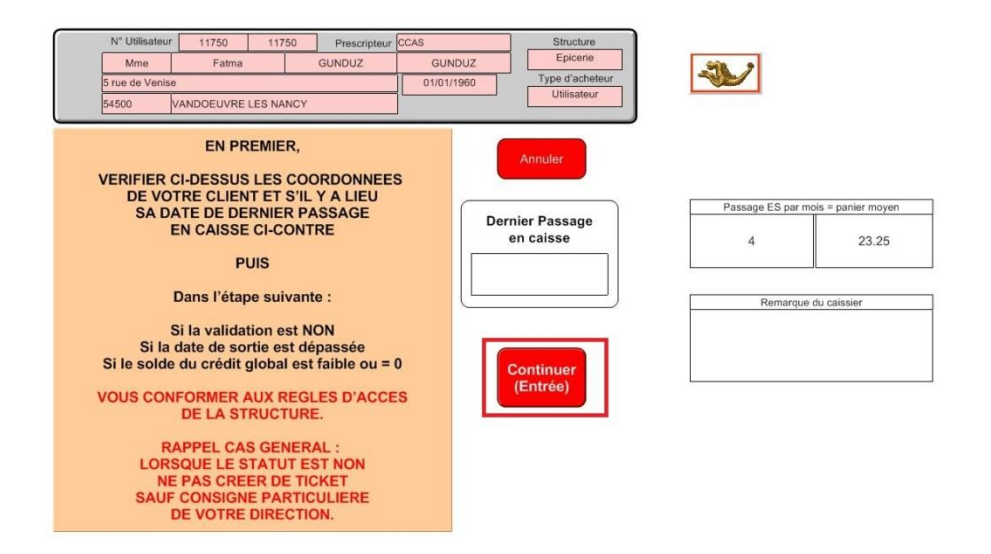

### 2/Etat du compte

Ce masque permet de vérifier l'état du compte :

Validation OUI/NON
 Date de sortie / Date du jour
 Solde du crédit

Une fois les vérifications effectuées cliquez sur "Création du ticket VENTE".

| Ltat durê<br>N° Utilisateur 11750<br>Mme Fatma<br>5 rue de Venise<br>54500 VANDOEUVRE L                                                                    | E d'ACCÈS                                          | et état du compte<br>Prescripteur CCAS<br>IDUZ GUNDUZ<br>01/01/1960                       | oui Structure Epicerie Type d'acheteur Utilisateur | Retour                                                               | Mise à blanc<br>Sélection Accès                                                                            |
|----------------------------------------------------------------------------------------------------|----------------------------------------------------|-------------------------------------------------------------------------------------------|----------------------------------------------------|----------------------------------------------------------------------|----------------------------------------------------------------------------------------------------|
| GUNDUZ FATMA 01/01/19                                                                                                    | 50                                                 | GUNDUZ F                                                                                  | ATMA 01/01/1960                                    | Utilisateurs                                                         | Sélection                                                                                                  |
| Gratuité<br>Validation OUI                                                                                                    | Particip<br>Nbr mc<br>Total pa<br>Total o<br>Solde | ation / mois 93.00<br>is d'accès 1<br>intleipation 93.00<br>des achats<br>du crédit 93.00 | 1 Visualiser<br>le solde<br>du mois<br>en cours    | Fiche liée<br>Utilisateurs<br>Afficher<br>utilisateur actif          | Accès<br>Sélection<br>Personnes                                                                            |
| Date Entrée         01/02/2013           Date du jour         08/08/2013           Date Sortie         28/02/2013           28/02/2013         4075, Dates | LES PAR                                            | VERIFIER<br>AMETRES D'ACCES<br>PUIS<br>SUR CREER TICKET                                   | 2 Création<br>du ticket<br>VENTE                   | Voir les<br>membres de<br>la famille<br>Retour au<br>ticket en cours | Selection<br>Utilisateurs 2<br>Sélection<br>Ventes                                                         |
| Note de gestion interne (direction)                                                                                                    | Somme<br>Butoir<br>/ ticket                        | Date de bilan (direction)                                                                 | Date de bilan (direction)                          | Carte A4<br>distribution                                             | Sélection<br>Orcarte                                                                                       |
| Passage ES par mois = panie<br>4                                                                                                    | er moyen<br>23.25                                  | Remarque                                                                                  | du caissier                                        | Vers<br>Carte A5<br>Détail<br>des achats<br>effectués                | Effectif : 0<br>60 et + :<br>Adulte :<br>Jeune Adulte :<br>Adolescent :<br>Pré ado :<br>Enfant :<br>Bébé ; |

### II/Création du ticket

### a/Saisie des produits

Scanner / Saisisser le n° du produit et la quantité et cliquez sur "Ligne Suivante".

Respecter l'ordre de saisie via la touche tabulation du clavier.

|                     |        | 1      | Ligne<br>Suivante |
|---------------------|--------|--------|-------------------|
| oduit Intitulé      | MAP/UV | Nbre N | 1t A Mt D         |
|                     |        |        |                   |
|                     |        |        |                   |
|                     |        |        |                   |
|                     |        |        |                   |
|                     |        |        |                   |
| Tarif PMM<br>Tva 19 | 9,60   |        |                   |
| Ecart PMM Tva 5     | .55    |        |                   |
|                     | 00,00  |        | 0.00              |
| TVA                 |        |        | 0,00              |

|            |                                                                                                    |                   |       | s            | Ligne<br>iuivante           |
|------------|----------------------------------------------------------------------------------------------------|-------------------|-------|--------------|-----------------------------|
| de Produit | Intitulé                                                                                                    | MAP/UV            | Nbre  | Mt A         | Mt D                        |
| 30000      |                                                                                                    |                   | 1,000 |              |                             |
| 30794      |                                                                                                    |                   | 1,000 |              |                             |
| 30790      | Moutarde à                                                                                                    | 0,074             | 1,000 |              | 0,074                       |
|            |                                                                                                    |                   |       |              |                             |
| Та         | rif PMM<br>0,74 Tva 19                                                                                                  | 3,60              |       | 0<br>TOTAL T | 0,074<br>TC €               |
|            | rif PMM<br>0,74<br>art PMM<br>0,67<br>TVA 0                                                                             | .60<br>.55<br>.00 |       | TOTAL T      | 0,074<br>TC €<br>07<br>0,49 |
| Ec         | nf PMM<br>0,74<br>Tva 19<br>Tva 5<br>Tva 5<br>Tva 0,67<br>Tva 0<br>Bogt aspects<br>Régit CB<br>Régit CB<br>Régit Autres | 1,60              |       | total t      | 0.074<br>TC €<br>07<br>0,49 |

Les produits s'affichent les uns à la suite des autres dans l'ordre décroissant (le dernier en haut de la liste)

### b/Validation du ticket

Une fois le ticket terminé, saisir le type de règlement (ici chèque).

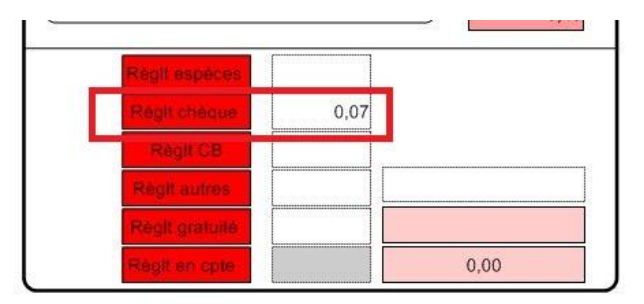

Cliquer ensuite sur Enregistrer/Imprimer ou Enregistrer/ Sans imprimer

|                                                                                                    | Euros à rendre<br>-0,07 | Euros | e a rendre<br>s reçues |
|----------------------------------------------------------------------------------------------------|-------------------------|-------|------------------------|
| and the second second second second second second second second second second second second second second second | Euros à rendre<br>-0,07 |       | 1                      |
| Euros à rendre                                                                                                   | -0,07                   | Euros | à rendre               |
| -0,07                                                                                                    |                         |       | 0,07                   |

### c/Edition du récap caisse

### Cliquer sur Annuler

| Accès type d'acheteur |                    |                            |           |  |
|-----------------------|--------------------|----------------------------|-----------|--|
|                       | N° Utilisateur     | ٩                          |           |  |
|                       | Genre              | ٩                          |           |  |
| Après la saisie       | Prénom             | ٩                          |           |  |
| du N° acheteur        | NOM                | ٩                          |           |  |
| cliquer sur           | Ville              | ٩                          |           |  |
| le bouton             | Validation         |                            |           |  |
| "CONTINUER"           | Crédit période     | ٩                          |           |  |
|                       | Date Entrée        | ٩                          |           |  |
|                       | Date Sortie        | ٩                          |           |  |
| Annuler               | Scan               | N* Acheteur avec douchette | Continuer |  |
|                       | م<br>م<br>م        |                            |           |  |
|                       | Utilis<br>Après av | ateur sans son code        |           |  |

Puis dans la barre de fonction, cliquer sur « Fermeture caisse du jour »

|      | Ventes       |
|------|--------------|
|      |              |
|      |              |
| - 27 | Vers         |
|      | Utilisateurs |
|      |              |
| - bd | Fiche liée   |
| 68   | Utilisateur  |
| - 88 |              |
| - 93 |              |
|      |              |
|      | Fermeture    |
|      | Caisse jour  |
| - 88 |              |
| - 88 |              |
|      |              |
|      |              |
| 68   |              |
|      |              |
|      |              |
|      |              |
|      |              |

Dans cette étape, modifier si nécessaire le montant du fond de caisse puis cliquer sur Continuer

| Saisie | date/période & for                                            | d de caisse   |           |
|--------|---------------------------------------------------------------|---------------|-----------|
|        | 25/08/2013<br>CHAUVELOT<br>Marie-Anne                         |               |           |
|        | Fond de caisse du jou<br>(en euros et centimes d'eu<br>100,00 | ir<br>iros) : | Continuer |
|        | Saisir ci-dessous<br>le jour ou la période<br>18022013        |               |           |

Choisir votre modèle, trier puis imprimer les fiches en cours d'utilisation.

| Récapitulatif    | Récapitulatif | Récapitulatif | Récapitulatif    |  |
|------------------|---------------|---------------|------------------|--|
| caisse           | caisse        | caisse        | caisse           |  |
| Date facture     | Agent         | Structure     | Type acheteur    |  |
| Récapitulatif    | Récapitulatif | Récapitulatif | Récapitulatif    |  |
| caisse           | caisse        | caisse        | caisse           |  |
| Date facture HT  | Agent HT      | Structure HT  | Type acheteur HT |  |
| Récap<br>rouleau |               |               |                  |  |

Après impression, retour à l'Accueil via le navigateur.

Pour éditer, un recap caisse d'une autre période Gestion de ventes Récap caisse autre jour ou Période Saisir le jour ou période + continuer

### d/Faire un avoir total à partir d'un ticket enregistré

Ouvrir avec le login principal

Faire une recherche du ticket concerné puis dans la barre de fonction cliquer sur Vers Avoir

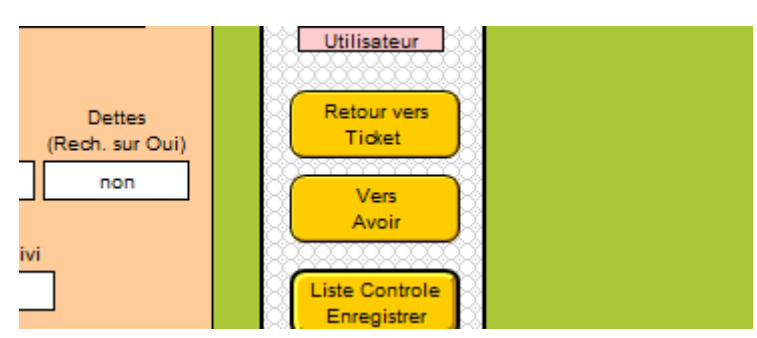

<u>www.ds2jl-informatique.fr</u> / <u>contact@ds2jl-informatique.fr</u> DS2JL Informatique 4 rue Gabriel Péri 38000 Grenoble Tél : 04 76 46 00 72

### Cliquer sur DUPLIQUER Valider le mode de paiement Enregistrer et Imprimer

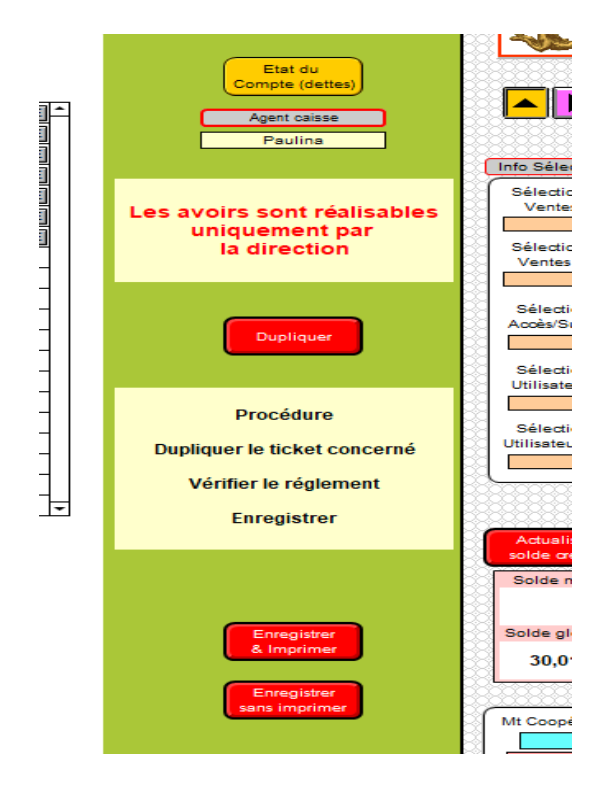

Passée cette étape, le compte client est mis à jour.

### Paramétrage

Saisie possible avec les accès 3 et 4.

Fichiers Paramétrages, Utilisateurs, Familles et Statistiques.

### Fichier Paramétrages (Paramètres)

|   | Paramètrages<br>Structure<br>Listes de valeurs |   |  |  |
|---|------------------------------------------------|---|--|--|
| ( | Fiche présentation de l'ES                     | ] |  |  |
| ( | Rapport                                        | ] |  |  |
| ( | Liste utilisateur                              | ] |  |  |
| ( | Liste suivi                                    | ) |  |  |
| ( | Liste fournisseur                              | ) |  |  |
| ( | Liste produit                                  | ) |  |  |
| ( | Liste stats                                    | ) |  |  |
| ( | Listes globales                                |   |  |  |
| ( | Assistance                                     |   |  |  |
|   |                                                |   |  |  |

1 Saisir la fiche de présentation de votre structure

Fiche structure

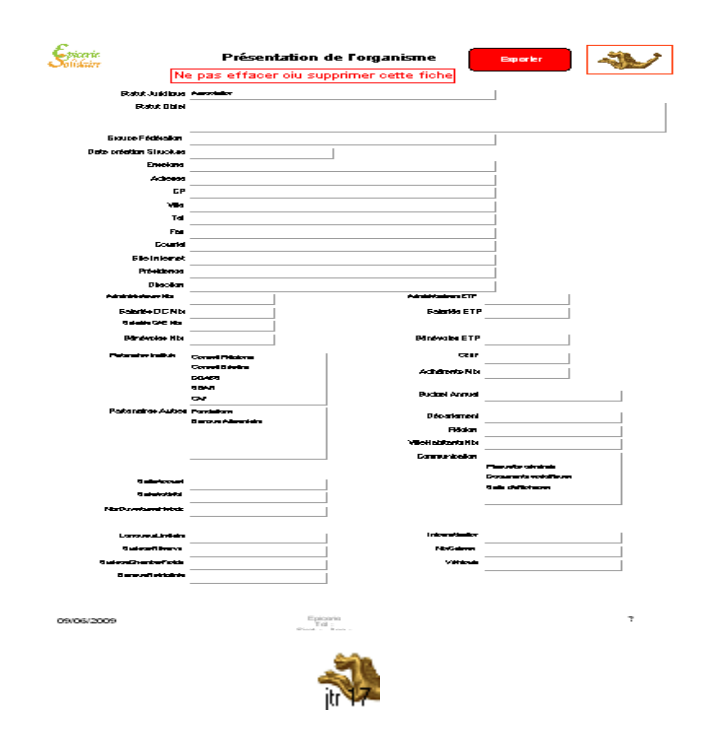

Saisie des listes de valeurs.

Remplir les listes de chaque modèle.

Avancer avec la tabulation sur la première rubrique. Dans la fenêtre qui s'ouvre, descendre avec l'ascenseur sur modifier, puis saisir vos valeurs personnalisées puis cliquer sur OK pour enregistrer.

| Modifier la liste '                                       | Prod référe | ncé" ? 🔀 |
|-----------------------------------------------------------|-------------|----------|
| Référencé<br>Occasionnel<br>Abandonné<br>top budget<br>UE |             |          |
| Maintenance                                               |             |          |
|                                                           |             | ~        |
|                                                           | ОК          | Annuler  |

Quand le terme « modifier » n'apparaît pas dans la fenêtre, cette liste ne fait pas partie des paramétrages possibles à votre niveau.

Sauf cas particulier, toujours saisir les valeurs dans l'ordre Alphabétique ou Numérique et avec Majuscule : Saisie correcte : DUPONT Henry Saisies incorrectes : Heny Dupont ou dupont henry

| Modifier la liste "Type foyer"                                                                                    | ? 🔀    | Modifier la liste                                                                                     | Prod UV conte ? 🔀 |
|----------------------------------------------------------------------------------------------------|--------|----------------------------------------------------------------------------------------------------|-------------------|
| Autres<br>Couple<br>Célibataire<br>Divorcé<br>Monoparentale Mère<br>Monoparentale Père<br>Veuf(ve)<br>Maintenance |        | 1<br>1.5<br>2<br>3<br>4<br>5<br>6<br>7<br>7<br>8<br>9<br>10<br>12<br>20<br>24<br>30<br>40<br>50<br>60 |                   |
| OK A                                                                                                    | nnuler |                                                                                                    | OK Annuler        |

Les listes seront complétées par la suite en revenant dans ce même fichier ou par l'agent de saisie dans le fichier de travail.

Il n'est pas nécessaire de faire apparaître une valeur dans les rubriques de ce fichier (sauf liste Stat).

Pour agrandir la fenêtre de saisie des valeurs, cliquer sur le coin en bas et à droite de la fenêtre et tirer vers l'extérieur en diagonale.

### Contacts

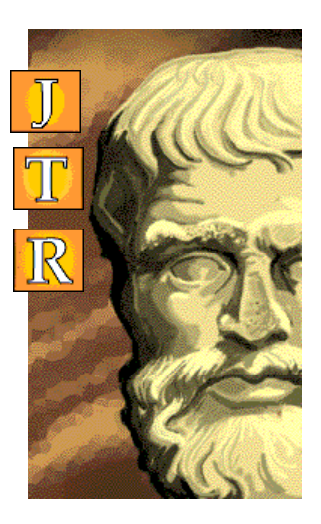

#### Contact

Assistance : Entre 9h30 et 12h30 et entre 14h et 18 h

DS2JL Informatique Solutions CIIAL 4 rue Gabriel Péri 38000 GRENOBLE

ression

on

En cas d'absence : 06 99 81 25 35

Téléphone : ..... (33) 04 76 46 00 72

Email : .....support@ds2jl-informatique.fr

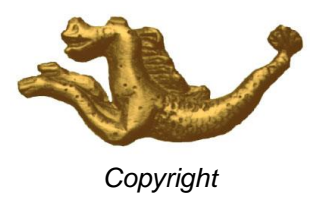